# NLMODELER MANUAL

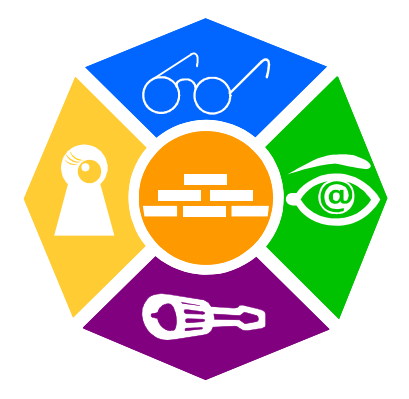

### **NEWRON SYSTEM**

25-27 Boulevard Victor HUGO 31770 COLOMIERS (France) T: +33 (0)5 61 15 18 45 F: +33 (0)5 61 15 16 44

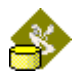

Copyright NEWRON SYSTEM 2001-2006 Document version 0204001

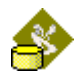

# SUMMARY

| Introduction                       | 8  |
|------------------------------------|----|
| General information                | 8  |
| Installation of programs           | 9  |
| Configuration requirements         | 9  |
| Installation                       | 9  |
| Installation of program            | 9  |
| Start with NLModeler               | 12 |
| Starting NLModeler                 |    |
| NI Modeler Overview                | 13 |
| General view                       | 13 |
| Elements of the General view       |    |
| Tree view                          | 15 |
| Edit view                          |    |
| Output traces view                 |    |
| NLModeler menu                     |    |
| NLModeler Project menu             |    |
| NLModeler Edit menu                |    |
| NLModeler New object menu          | 20 |
| NLModeler Tools menu               | 21 |
| NLModeler ? (Help) menu            | 21 |
| NLModeler Toolbars                 | 22 |
| NLModeler Database                 | 23 |
| Folders                            | 23 |
| Device templates                   | 23 |
| LNS plugins                        | 23 |
| Virtual objects                    | 23 |
| Objects                            | 23 |
| Objects representation per devices | 23 |
| Connections                        | 23 |
| Others                             | 24 |
| Life areas database                | 25 |
| Pre-definitions                    |    |
| LNS Plugins                        |    |
| Devices Templates                  |    |

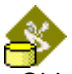

| j                                                                                                    | 28                                                                                                 |
|----------------------------------------------------------------------------------------------------|----------------------------------------------------------------------------------------------------|
| Categories                                                                                                    | 28                                                                                                 |
| Virtual objects                                                                                                    | 30                                                                                                 |
| Network object template (object template or network object)                                                                                                    | 33                                                                                                 |
| Network object profile                                                                                                    | 36                                                                                                 |
| Objects representations per devices                                                                                                    | 47                                                                                                 |
| Connections                                                                                                    | 48                                                                                                 |
| Objects grouping rules                                                                                                    | 48                                                                                                 |
| Objects interaction rules                                                                                                    | 51                                                                                                 |
| Host command                                                                                                    | 55                                                                                                 |
| Binding to host                                                                                                    | 57                                                                                                 |
| Commands                                                                                                    | 59                                                                                                 |
| Zone commands                                                                                                    | 59                                                                                                 |
| User zone commands                                                                                                    | 61                                                                                                 |
| Object command                                                                                                    | 63                                                                                                 |
| User object commands                                                                                                    | 64                                                                                                 |
| Custom events                                                                                                    | 67                                                                                                 |
| Life areas                                                                                                    | 69                                                                                                 |
| Zone                                                                                                    | 69                                                                                                 |
| Links                                                                                                    | 77                                                                                                 |
| Create first NLModeler Database                                                                                                    | 80                                                                                                 |
| Backup restore                                                                                                    | 80                                                                                                 |
| Backup                                                                                                    | 80                                                                                                 |
| Restore                                                                                                    | 81                                                                                                 |
| Before start                                                                                                    | 83                                                                                                 |
| Limited version                                                                                                    | 83                                                                                                 |
| I NS Database                                                                                                    | 83                                                                                                 |
|                                                                                                    | ~~                                                                                                 |
| Presentation                                                                                                    | 84                                                                                                 |
| Presentation<br>Relation between LonMark object                                                                                                    | 84<br>87                                                                                           |
| Presentation<br>Relation between LonMark object<br>Steps and backups                                                                                                    | 84<br>87<br>89                                                                                     |
| Presentation<br>Relation between LonMark object<br>Steps and backups<br>Step 1 start database creation                                                                                                    | 84<br>87<br>89<br>90                                                                               |
| Presentation<br>Relation between LonMark object<br>Steps and backups<br>Step 1 start database creation<br>Step 2 create the device templates to use                                                                                                    | 84<br>87<br>89<br>90<br>92                                                                         |
| Presentation<br>Relation between LonMark object<br>Steps and backups<br>Step 1 start database creation<br>Step 2 create the device templates to use<br>Step 3 create virtual objects                                                                                                    | 84<br>87<br>89<br>90<br>92<br>94                                                                   |
| Presentation<br>Relation between LonMark object<br>Steps and backups<br>Step 1 start database creation<br>Step 2 create the device templates to use<br>Step 3 create virtual objects<br>Step 4 create categories                                                                                                    | 84<br>87<br>89<br>90<br>92<br>94<br>95                                                             |
| Presentation<br>Relation between LonMark object<br>Steps and backups<br>Step 1 start database creation<br>Step 2 create the device templates to use<br>Step 3 create virtual objects<br>Step 4 create categories<br>Step 5 create network objects                                                                                                    | 84<br>87<br>89<br>90<br>92<br>94<br>95<br>96                                                       |
| Presentation<br>Relation between LonMark object<br>Steps and backups<br>Step 1 start database creation<br>Step 2 create the device templates to use<br>Step 3 create virtual objects<br>Step 4 create categories<br>Step 5 create network objects<br>Step 6 Configuring grouping rules                                                                                                    | 84<br>87<br>89<br>90<br>92<br>94<br>95<br>96<br>05                                                 |
| Presentation         Relation between LonMark object         Steps and backups         Step 1 start database creation         Step 2 create the device templates to use         Step 3 create virtual objects         Step 4 create categories         Step 5 create network objects         Step 6 Configuring grouping rules         1         Step 7 Configuring interaction rules                                                                                                    | 84<br>87<br>89<br>90<br>92<br>94<br>95<br>96<br>05<br>09                                           |
| Presentation         Relation between LonMark object         Steps and backups         Step 1 start database creation         Step 2 create the device templates to use         Step 3 create virtual objects         Step 4 create categories         Step 5 create network objects         Step 6 Configuring grouping rules         1         Step 7 Configuring interaction rules         1         Step 8 Configuration of the bindings with the host                                                                                                    | 84<br>87<br>89<br>90<br>92<br>94<br>95<br>96<br>05<br>09<br>11                                     |
| Presentation         Relation between LonMark object         Steps and backups         Step 1 start database creation         Step 2 create the device templates to use         Step 3 create virtual objects         Step 4 create categories         Step 5 create network objects         Step 6 Configuring grouping rules         1         Step 8 Configuration of the bindings with the host         1         Step 9 Configuration of commands                                                                                                    | 84<br>87<br>89<br>90<br>92<br>94<br>95<br>96<br>05<br>09<br>11                                     |
| Presentation         Relation between LonMark object         Steps and backups         Step 1 start database creation         Step 2 create the device templates to use         Step 3 create virtual objects         Step 4 create categories         Step 5 create network objects         Step 6 Configuring grouping rules         1         Step 8 Configuration of the bindings with the host         1         Step 9 Configuration of a zone                                                                                                    | 84<br>87<br>89<br>90<br>92<br>94<br>95<br>96<br>05<br>09<br>11<br>15<br>23                         |
| Presentation         Relation between LonMark object         Steps and backups         Step 1 start database creation         Step 2 create the device templates to use         Step 3 create virtual objects         Step 4 create categories         Step 5 create network objects         Step 6 Configuring grouping rules         1         Step 7 Configuring interaction rules         1         Step 8 Configuration of the bindings with the host         1         Step 9 Configuration of a zone         1         Step 10 Configuration of a zone         1         Step 11 Create a link between two zones | 84<br>87<br>89<br>90<br>92<br>94<br>95<br>96<br>05<br>09<br>11<br>15<br>23<br>26                   |
| Presentation         Relation between LonMark object         Steps and backups         Step 1 start database creation         Step 2 create the device templates to use         Step 3 create virtual objects         Step 4 create categories         Step 5 create network objects         Step 6 Configuring grouping rules         Step 7 Configuring interaction rules         1         Step 8 Configuration of the bindings with the host         1         Step 10 Configuration of a zone         1         Step 11 Create a link between two zones         12 Objects appearances                             | 84<br>87<br>89<br>90<br>92<br>94<br>95<br>96<br>05<br>96<br>05<br>09<br>11<br>15<br>23<br>26<br>27 |
| Presentation         Relation between LonMark object         Steps and backups         Step 1 start database creation         Step 2 create the device templates to use         Step 3 create virtual objects         Step 4 create categories         Step 5 create network objects         Step 6 Configuring grouping rules         Step 7 Configuring interaction rules         1 Step 8 Configuration of the bindings with the host         1 Step 9 Configuration of a zone         1 Step 10 Configuration of a zone         1 Step 11 Create a link between two zones         1 Step 12 Objects appearances     | 84<br>87<br>89<br>90<br>92<br>94<br>95<br>96<br>05<br>09<br>11<br>15<br>23<br>26<br>27<br>31       |

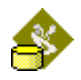

# PICTURES

| Picture 1 Software and Database organization                                | 8   |
|-----------------------------------------------------------------------------|-----|
| Picture 2 Install Step 1                                                    | .10 |
| Picture 3 Install Step 2                                                    | .10 |
| Picture 4 Install Step 3                                                    | .10 |
| Picture 5 Install Step 5                                                    | .10 |
| Picture 6 Install Step 6                                                    | .10 |
| Picture 7 General view of NLModeler                                         | .13 |
| Picture 8 Tree view                                                         | .15 |
| Picture 9 Network object profile in Edit view                               | .16 |
| Picture 10 Output trace view                                                | .17 |
| Picture 11 NLModeler Project menu                                           | .18 |
| Picture 12 NLModeler Edit menu                                              | .19 |
| Picture 13 NLModeler Tools menu                                             | .21 |
| Picture 14 NLModeler Help menu                                              | .21 |
| Picture 15 LNS Plugins Menu                                                 | .26 |
| Picture 16 Device Templates Menu                                            | .27 |
| Picture 17 Category properties window                                       | .29 |
| Picture 18 Network Object properties window                                 | .34 |
| Picture 19 Network Object profile properties window general folder          | .37 |
| Picture 20 Network Object profile properties window plug-in folder          | .39 |
| Picture 21 Network Object profile properties window Browser folder          | .40 |
| Picture 22 Setting dialog box for network variable browser                  | .41 |
| Picture 23 Network Object profile properties window Browser folder          | .42 |
| Picture 24 Example 1 of Browser                                             | .43 |
| Picture 25 Example 2 of Browser                                             | .43 |
| Picture 26 Network Object profile properties window Master selection folder | 43  |
| Picture 27 Network Object profile properties window Naming rule folder      | .45 |
| Picture 28 Network Object profile properties window Configurations          | .46 |
| Picture 29 Object grouping rules properties window                          | .49 |
| Picture 30 Objects interaction rules properties window                      | .52 |
| Picture 31 Interactions Master to Master                                    | .52 |
| Picture 32 Interactions Master to all                                       | .53 |
| Picture 33 Interactions Master to slaves                                    | .53 |
| Picture 34 Interactions All to master                                       | .53 |
| Picture 35 Interactions All to all                                          | .53 |

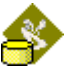

| Picture 36 Interactions All to slaves                                       | 54  |
|-----------------------------------------------------------------------------|-----|
| Picture 37 Interactions Slaves to master                                    | 54  |
| Picture 38 Interactions Slaves to slaves                                    | 54  |
| Picture 39 Interactions Slaves to all                                       | 54  |
| Picture 40 Host command properties window                                   | 56  |
| Picture 41 Bind to host properties window                                   | 57  |
| Picture 42 Zone command properties window                                   | 60  |
| Picture 43 User zone command properties window                              | 62  |
| Picture 44 Object command properties window                                 | 64  |
| Picture 45 User object command properties window                            | 66  |
| Picture 46 Custom event properties window                                   | 68  |
| Picture 47 Zone profile properties windows general folder                   | 70  |
| Picture 48 Zone profile properties windows Objects grouping rules folder    | 71  |
| Picture 49 Zone profile properties windows Objects interaction rules folder | 71  |
| Picture 50 Zone profile properties windows Configurations folder            | 72  |
| Picture 51 Zone profile properties windows Host commands folder             | 74  |
| Picture 52 Zone profile properties windows Zone commands folder             | 74  |
| Picture 53 Zone profile properties windows Zone commands folder             | 75  |
| Picture 54 Zone profile properties windows Zone commands folder             | 75  |
| Picture 55 Zone link profile properties windows General folder              | 77  |
| Picture 56 Interaction from zone to common area                             | 78  |
| Picture 57 Interaction from common area to zone                             | 78  |
| Picture 58 Backup window                                                    | 80  |
| Picture 59 Restore window                                                   | 81  |
| Picture 60 Advanced restore window                                          | 82  |
| Picture 61 NLModeler in limited version                                     | 83  |
| Picture 62 Dialog box in complete version                                   | 83  |
| Picture 63 Light and Fan Coil module                                        | 84  |
| Picture 64 LonMark objects about Light and Fan coil module                  | 84  |
| Picture 65 Blind module                                                     | 85  |
| Picture 66 LonMark objects about blind and light module                     | 85  |
| Picture 67 Sensor module                                                    | 86  |
| Picture 68 LonMark objects about sensor module                              | 86  |
| Picture 69 Relation between LonMark objects                                 | 87  |
| Picture 70 Relation between objects of same type (chain link)               | 88  |
| Picture 71 LNS database creation window                                     | 90  |
| Picture 72 New device template window                                       | 92  |
| Picture 73 Setting category properties                                      | 95  |
| Picture 74 Dialog box for network object definition                         | 96  |
| Picture 75 Device template selection                                        | 97  |
| Picture 76 LonMark object selection                                         | 97  |
| Picture 77 Dialog box for network object definition                         | 98  |
| Picture 78 Device template selection                                        | 99  |
| Picture 79 Virtual object selection                                         | 99  |
| Picture 80 Setting membership kind of areas                                 | 101 |

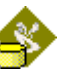

| Picture 81 Browser configuration page                                 | .101 |
|-----------------------------------------------------------------------|------|
| Picture 82 Page for browser tabs definition                           | .102 |
| Picture 83 Variable appearance configuration window                   | .102 |
| Picture 84 Advanced variable appearance controls                      | .102 |
| Picture 85 Variable appearance window                                 | .103 |
| Picture 86 Contextual menu for grouping rule definition               | .105 |
| Picture 87 Object's grouping rules window                             | .105 |
| Picture 88 Network variable selection about binding master to slave   | .106 |
| Picture 89 dialog box Binding settings                                | .106 |
| Picture 90 Network variable selection about binding slave to slave    | .107 |
| Picture 91 Light links in Object grouping rules tree                  | .107 |
| Picture 92 Object's interaction rules window                          | .109 |
| Picture 93 Schema of binding All to Master                            | .110 |
| Picture 94 Network variable selection about binding All to master     | .110 |
| Picture 95 Object's interaction rules tree                            | .110 |
| Picture 96 Schema of Host command                                     | .111 |
| Picture 97 Schema of Bound to Host                                    | .111 |
| Picture 98 Host command window                                        | .112 |
| Picture 99 Bind to host window                                        | 114  |
| Picture 100 Zone profile setting window                               | .123 |
| Picture 101 dialog box of setting network configuration value         | 125  |
| Picture 102 New link property page                                    | .126 |
| Picture 103 Interaction between zone and common area                  | .127 |
| Picture 104 Object Appearances page                                   | .128 |
| Picture 105 Graphical appearance properties                           | 129  |
| Picture 106 New graphical appearance                                  | .130 |
| Picture 107 Network object Appearances page                           | .130 |
| Picture 108 Network object Appearances page                           | .131 |
| Picture 109 Monitoring appearance page                                | .132 |
| Picture 110 Type of new monitoring appearance                         | .132 |
| Picture 111 Selection of monitored network variable                   | .133 |
| Picture 112 Selection of scope of monitoring appearance               | .134 |
| Picture 113 Definition of monitoring appearance behavior              | .135 |
| Picture 114 List of monitoring appearance                             | .136 |
| Picture 115 List of monitoring appearance                             | .137 |
| Picture 116 Type of new monitoring appearance                         | .137 |
| Picture 117 Selection of the model of extra monitoring element        | .138 |
| Picture 118 Selection of monitored network variable                   | .139 |
| Picture 119 Selection of the scope of the monitoring appearance       | .140 |
| Picture 120 Settings for the position of the extra monitoring element | .141 |
| Picture 121 Settings of monitoring text                               | .142 |

# INTRODUCTION

Thank you for choosing *NLFacilities* software member of NLSuite.

We are happy to help you in your LonWorks integration job. All softwares of NLSuite are often updated for correcting bugs and improve performances. We propose to you to check version on Web site <u>www.newron-system.com</u>.

# **General information**

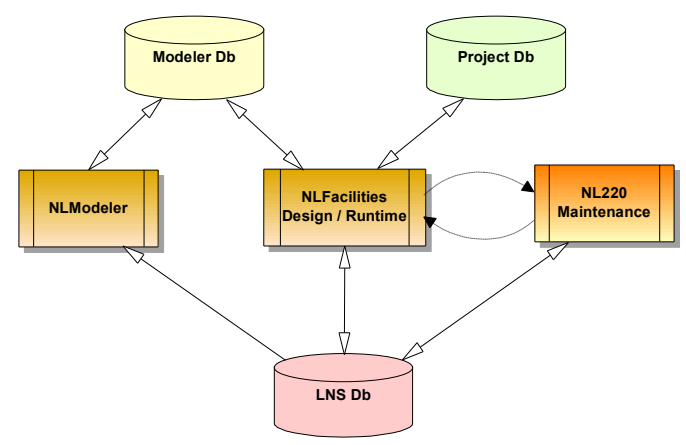

In this package you have different tools describe follow.

Picture 1 Software and Database organization

- NLModeler is a tool for managing relation between Nodes or LonMark objects in LNS Database. It defines network objects, space template for <u>NLFacilities</u>.
- **NLFacilities** is a tool in two versions for managing map, network object and space template. In designer mode you draw a map and you put network object in it. In Runtime mode you draw zone and other living space and it apply a space template in LNS Database and on Network.
- **NL220** is a complement for maintaining your LonWorks network.

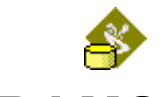

# **INSTALLATION OF PROGRAMS**

This section explains how to install the *NLFacilities* program

# **Configuration requirements**

The table below shows the minimum configuration and the recommended configuration for the installation and correct functioning of the program.

| Equipment         | Minimum               | Recommended          |
|-------------------|-----------------------|----------------------|
| Operating system  | Windows NT, 2000, Xp  | Windows NT, 2000, Xp |
| Computer          | Pentium III 350 Mhz,  | Pentium III 750 Mhz, |
|                   | 800 x 600 screen      | 1024 x 768 screen    |
| Memory            | 64 M octets           | 128 M octets         |
| Hard disk         | 100 Mo                | 200 M octets         |
|                   | - 50 Mo for program   |                      |
|                   | - 0,5 to 8 Mo per     |                      |
|                   | project               |                      |
| CD ROM            | Required for          | Required for         |
|                   | installation          | installation         |
| Software          | - LNS 3.0 or greater  | - LNS 3.0 or greater |
| Interface network | Type NSI or VNI card  | Type NSI or VNI card |
|                   | Table 4 The equipment |                      |

Table 1 The equipment

# Installation

A setup program will guide you through the installation procedure and will ask you for any information necessary.

## Installation of program

- 1. Insert the CDROM in the CD reader
- 2. If no window appears on the screen open: D:\MaquetteCD01.exe
- 3. Startup page of the setup CD will appear on the screen.
- 4. Select NLSuite on main Menu
- 5. The NLSuite icon list will appear on the screen.

6. Select 💛 on left of screen.

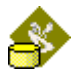

- 7. <u>NLFacilities</u> installation page will appear on the screen.
- 8. Click on *Install* button, to start the *NLFacilities* setup program.

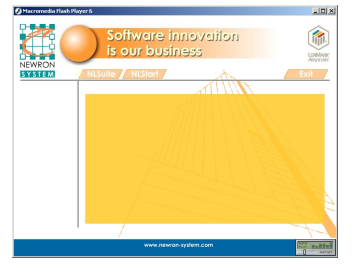

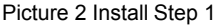

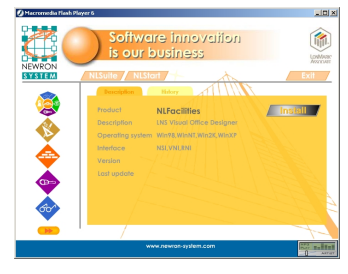

Picture 4 Install Step 3

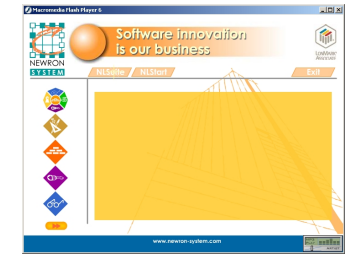

Picture 3 Install Step 2

The *NLFacilities* setup program will now be ready and the progress of setup program will appear on the screen. Follow the instructions until you arrive at type of installation choice.

| 🕈 NLFacilities - InstallShield Wizard 🛛 🔀                                                                                                    | InstallShield Wizard                                                                           |
|----------------------------------------------------------------------------------------------------|------------------------------------------------------------------------------------------------|
| Extracting Files<br>The contents of this package are being extracted.                                                                        | Setup Type<br>Select the Setup Type to install.                                                |
| Please wait while the InstalShield Wicard extracts the files needed to instal NLFacilities<br>on your computer. This may take a few moments. | Click the type of Setup you prefer, then click Next.                                           |
|                                                                                                    | C Complete Program will be installed with the most common options. Recommended for most users. |
| Reading contents of package                                                                                                    | C Custom You may choose the options you want to install. Recommended for advanced users.       |
| Installined                                                                                                    | instalDHedCancelCancel                                                                         |

Picture 5 Install Step 5

Picture 6 Install Step 6

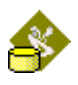

| Installation | Deta                  | ils                 |         |                     |     |
|--------------|-----------------------|---------------------|---------|---------------------|-----|
| Complete     | Complete<br>NLModeler | installation        | of      | <b>NLFacilities</b> | and |
| Custom       | You can cho           | pose the modu       | le to l | be installed        |     |
|              | Table 2 T             | ype of installation |         |                     |     |

You should restart your PC at the end of the installation, according to the instructions.

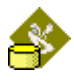

# START WITH NLMODELER

# Starting NLModeler

To Start <u>*NLModeler*</u>, go to the **NLModeler** folder from the Start menu of windows.

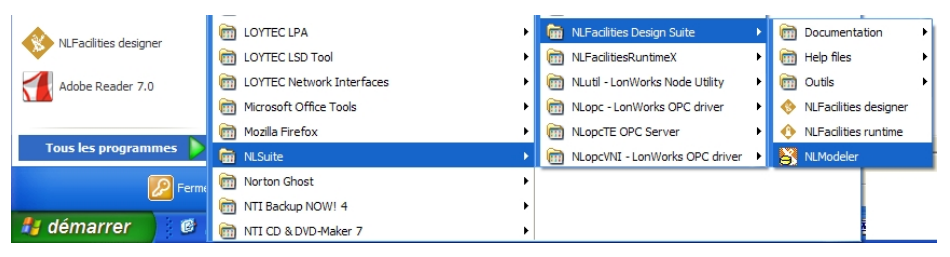

Picture 1 Start NLModeler

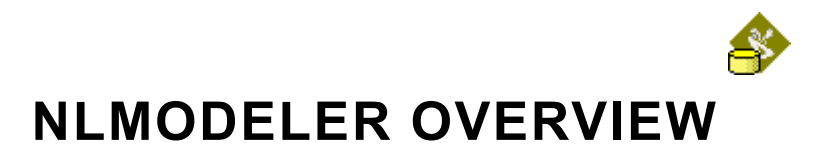

# **General view**

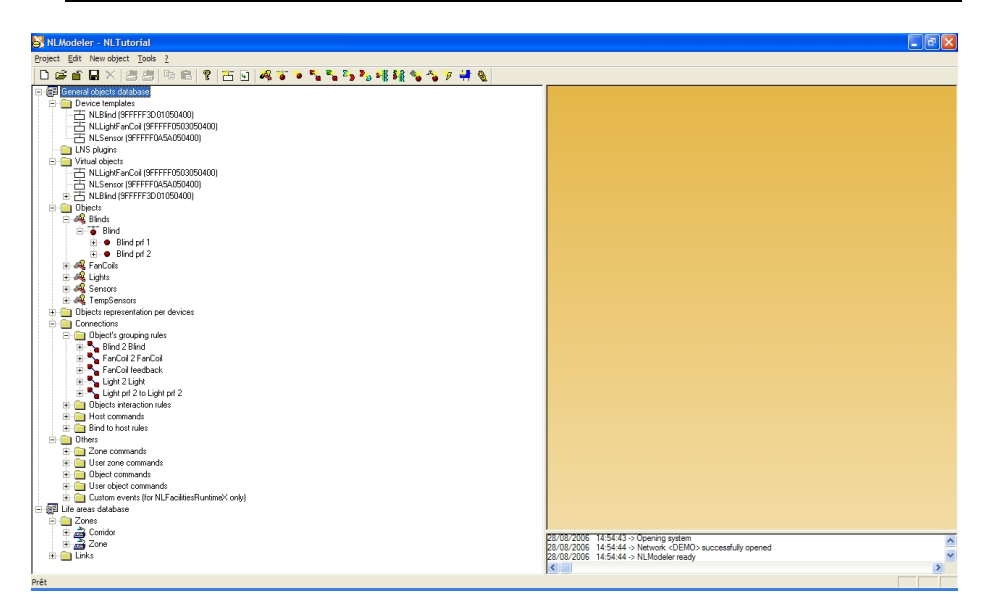

Picture 7 General view of NLModeler

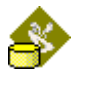

# **Elements of the General view**

#### **NLModeler Menu**

| Project | Edit | New object | Tools | ? |
|---------|------|------------|-------|---|
|         |      |            |       |   |

Provides all functions of *NLModeler*.

#### **NLModeler toolbars**

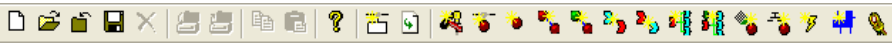

Give quick access to some functions.

#### Tree view

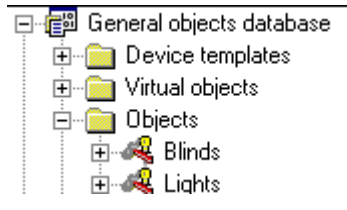

Displays in a tree the contents of the database. All the objects are sorted in subfolders, we will see later the description of each subfolders.

#### Edit view

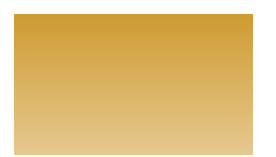

Displays detail of item showed in tree view. It shows the properties pages of any objects available in <u>*NLModeler*</u>. To display the property pages of an object, you must edit the object.

#### **Output traces view**

18/03/2003 14:06:23 -> Prepare network server 18/03/2003 14:06:24 -> Network server ready 18/03/2003 14:06:27 -> Modeler database <Gde Valise> successfully loaded 18/03/2003 14:06:27 -> Opening network

Displays history of commands since the start session.

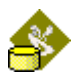

# **Tree view**

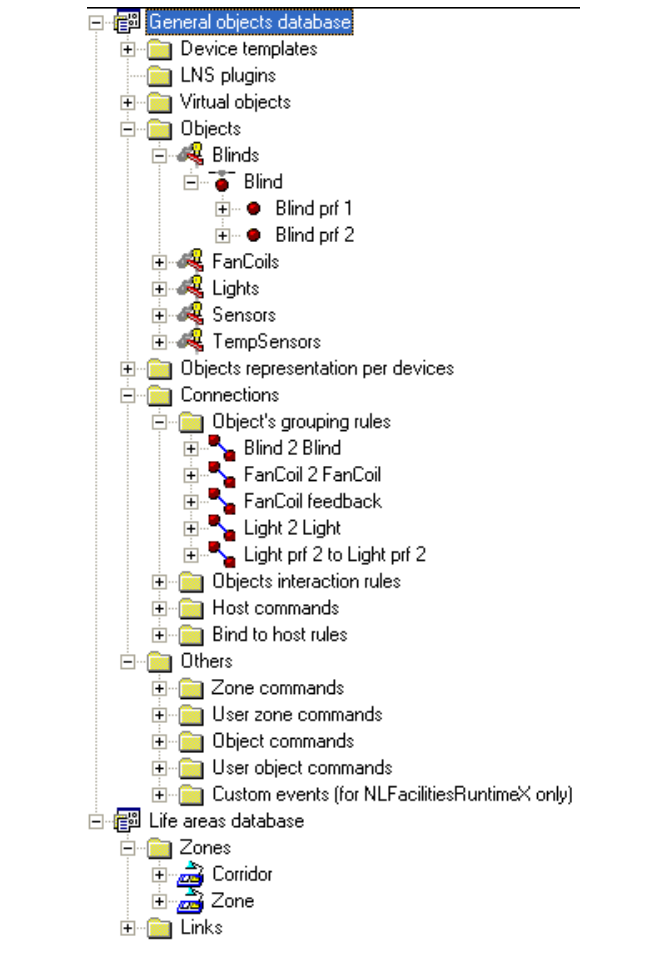

The Tree view displays the contents of the NLModeler database.

Picture 8 Tree view

Different icons are available in this view.

Each icon is followed by the name for explanation of item.

| Icons | Representation      |
|-------|---------------------|
|       | Database            |
|       | Folder              |
| E -   | Device templates    |
| 2     | Category of product |

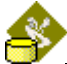

|                | Network object           |
|----------------|--------------------------|
| •              | Object profile           |
|                | Object's grouping rules  |
|                | Object interaction rules |
| 20             | Host commands rules      |
| 22             | Binding to host rules    |
| <b>₽</b> ∰     | Zone command             |
| <b>1</b>       | User zone command        |
|                | Object command           |
|                | User object command      |
| * <del>8</del> | Custom event             |
| <b>⊢</b>       | Zone profile             |
| <u></u>        | Links                    |

# **Edit view**

This view depends of contextual item you edit.

| Network object profile <light default="" profile=""></light>                                                                                                    |  |  |  |  |
|----------------------------------------------------------------------------------------------------|--|--|--|--|
| General Plug-in Browser Master selection Naming rule to NLFacilities                                                                                                    |  |  |  |  |
| Object template Light                                                                                                    |  |  |  |  |
| Name Light default profile                                                                                                    |  |  |  |  |
| Description                                                                                                    |  |  |  |  |
| HTML description                                                                                                    |  |  |  |  |
| O Image hie                                                                                                    |  |  |  |  |
| © Geometric form<br>ⓒ Square ◯ Lircle Color                                                                                                    |  |  |  |  |
| Offices and common areas<br>✓ Can be part of an office  Can be part of several offices<br>✓ Can be part of a common area  Can be part of several common areas<br>Can be part of an office and a common area at same time |  |  |  |  |
| OK Annuler Aide                                                                                                    |  |  |  |  |

Picture 9 Network object profile in Edit view

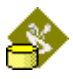

#### This view displays all the traces generated by *NLModeler*.

| I | 12/04/2002 | 09:38:21 -> Modeler database successfully saved                        |   |
|---|------------|------------------------------------------------------------------------|---|
| I | 12/04/2002 | 10:36:41 -> Modeler database <suitcase> successfully loaded</suitcase> |   |
| I | 12/04/2002 | 10:36:41 -> network successfully opened                                |   |
| I | 12/04/2002 | 10:36:55 -> Modeler database successfully closed                       |   |
| I | 12/04/2002 | 10:41:15 -> Modeler database <suitcase> successfully loaded</suitcase> |   |
| I | 12/04/2002 | 10:41:15 -> network successfully opened                                | - |
| I | •          | · ·                                                                    |   |

Picture 10 Output trace view

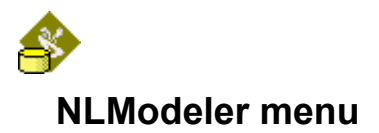

## **NLModeler Project menu**

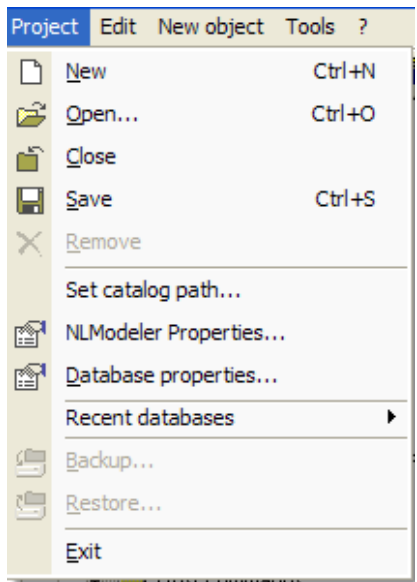

Picture 11 NLModeler Project menu

| Menu option      | lcon     | Description                                           |
|------------------|----------|-------------------------------------------------------|
| New              | Ľ        | Create new <u>NLModeler</u> database.                 |
| Open             | ų,       | Open an existing database                             |
| Close            | Ē,       | Close current database                                |
| Save             |          | Save current database                                 |
| Remove           | ×        | Remove a Modeler database                             |
| Set catalog path |          | Set SNVT catalog path.                                |
| <u>NLModeler</u> | <b>1</b> | Set general properties of <i>NLModeler</i>            |
| properties       | 1        |                                                       |
| Database         |          | Set general properties of the <b><u>NLModeler</u></b> |
| properties       | _        | database                                              |
| Recent databases |          | List of database previously opened                    |
| Backup           |          | Backup database see the Step by step                  |
|                  |          | sample for Backup restore explanation                 |
| Restore          |          | Restore database previously backuped                  |
| Exit             |          | Quit <u>NLModeler</u>                                 |
|                  |          |                                                       |

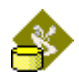

# NLModeler Edit menu

| Edit | New object Tools ?                    |            |
|------|---------------------------------------|------------|
| P    | Edit                                  | Ctrl+Enter |
| Đ    | Сору                                  | Ctrl+C     |
| C.   | <u>P</u> aste                         | Ctrl+V     |
|      | $\underline{R}$ emove selected object | Ctrl+Del   |

Picture 12 NLModeler Edit menu

| Menu option            | lcon | Description                           |
|------------------------|------|---------------------------------------|
| Edit                   | P    | Edit selected object                  |
| Сору                   |      | Copy object selected.                 |
| Paste                  | ê    | Paste previously copied object        |
| Remove selected object |      | Remove selected object from database. |

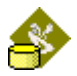

## NLModeler New object menu

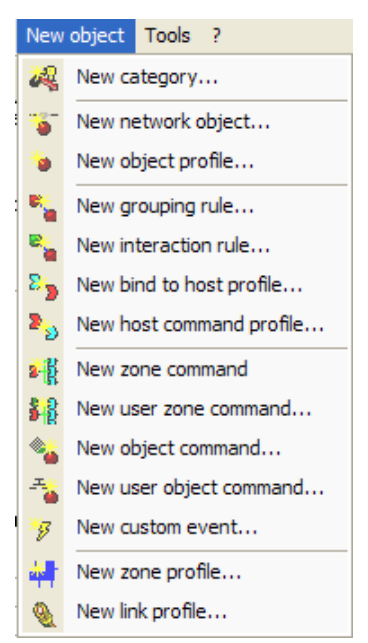

| Menu option              | lcon             | Description                      |
|--------------------------|------------------|----------------------------------|
| New category             | Â.               | Add a new "category"             |
| New network object       |                  | Add a new "network object"       |
| New object profile       |                  | Add a new "object profile"       |
| New grouping rule        |                  | Add a new "grouping rule"        |
| New interaction rule     |                  | Add a new "interaction rule"     |
| New bind to host profile | 2                | Add a new "bind to host profile" |
| New host command profile | 2,0              | Add a new "host command profile" |
| New zone command         | <u>.</u>         | Add a new "zone command"         |
| New user zone command    | <b>1</b>         | Add a new "user zone command"    |
| New object command       | •                | Add a new "object command"       |
| New user object command  | • <mark>1</mark> | Add a new "user object command"  |
| New custom event         | 3                | Add a new "custom event"         |
| New zone profile         | -                | Add a new "zone profile"         |
| New link profile         | ٠                | Add a new "link profile"         |

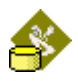

### **NLModeler Tools menu**

| Tool | s ?                        |
|------|----------------------------|
| 25   | Create new device template |
| 9    | Import virtual objects     |
|      | Register plugins           |

Picture 13 NLModeler Tools menu

| Menu option                | lcon | Description                                                                                           |  |
|----------------------------|------|----------------------------------------------------------------------------------------------------|--|
| Create new device template | ö    | Add new device template from XIF file into LNS database linked with <u><i>NLModeler</i></u> database. |  |
| Import virtual<br>objects  | 4    | Import from a file the description of virtual objects                                                 |  |
| Register plugins           |      | Register plugins in the LNS database of the NLModeler database                                        |  |

# NLModeler ? (Help) menu

|   | ? |                 |  |
|---|---|-----------------|--|
|   | q | Contents        |  |
| 1 | q | About NLModeler |  |

Picture 14 NLModeler Help menu

| Menu option Icor |          | Description                         |
|------------------|----------|-------------------------------------|
| Contents         | ?        | General Help about <u>NLModeler</u> |
| About NLModeler  | <b>?</b> | Dialog box about.                   |

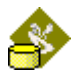

# **NLModeler Toolbars**

🗋 🖻 🖬 🖬 🛍 🤶 🤶

| Icon             | Short cut    | Description                                 |
|------------------|--------------|---------------------------------------------|
| Ľ                | Ctrl + N     | Create a new <u>NLModeler</u> database.     |
| 1                | Ctrl + O     | Open an existing <i>NLModeler</i> database. |
| Ľ                | None         | Close the current opened database.          |
|                  | Ctrl + S     | Save current <i>NLModeler</i> database.     |
| Ē                | Ctrl + C     | Copy object selected.                       |
| e                | Ctrl + V     | Paste previously copied object.             |
| ?                | None         | Dialog box about.                           |
| <b>N</b>         | Alt+C        | Add a new "category"                        |
|                  | Alt+N        | Add a new "network object"                  |
|                  | Alt+P        | Add a new "object profile"                  |
| -                | Alt+G        | Add a new "grouping rule"                   |
|                  | Alt+I        | Add a new "interaction rule"                |
| 2 <mark>2</mark> | Alt+B        | Add a new "bind to host profile"            |
| - 20             | Alt+H        | Add a new "host command profile"            |
|                  | Alt+Shift+O  | Add a new "zone command"                    |
|                  | Alt+Shift+U  | Add a new "user zone command"               |
| <b>*</b>         | Ctrl+Shift+O | Add a new "object command"                  |
| 4                | Ctrl+Shift+U | Add a new "user object command"             |
| <b>\$</b>        | None         | Add a new "custom event"                    |
| *                | Alt+O        | Add a new "zone profile"                    |
| ٠                | Alt+L        | Add a new "link profile"                    |

This toolbar provides general tools for database.

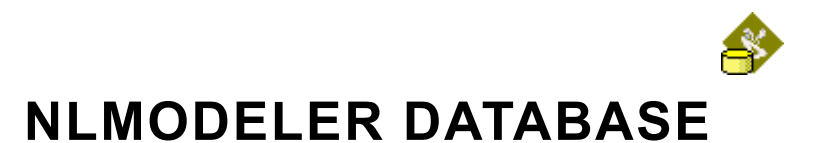

# Folders

## **Device templates**

This folder contains all the device templates that are defined in the LNS database present by the NLModeler database.

## LNS plugins

This folder allows you to register plugins for the project and define wether the plugin is automatically registered when a LNS database is created by NLFacilities.

## Virtual objects

This folder contains all the device templates, and in device templates, there is virtual objects defined for it.

## Objects

This folder contains the network objects of the NLModeler database. That is to say the categories, the object templates and object profiles (See **objects** chapter for more information about these objects)

### **Objects representation per devices**

Object representation is used to define how a type of device must be handled by the zoning tool. The main functionality of this folder is to define and change output numbers in case of multiple LonMark Objects in the Template.

## Connections

#### Object's grouping rules

Contains all the **object's grouping rule** objects defined in the NLModeler database (See **objects** chapter for more informations about these objects)

#### **Objects interactions rule**

Contains all the **objects interaction rule** objects defined in the NLModeler database (See **objects** chapter for more informations about these objects)

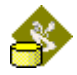

#### Host commands

Contains all the **Host command** objects defined in the NLModeler database (See **objects** chapter for more informations about these objects)

#### Bind to host rules

Contains all the **Bind to host rule** objects defined in the NLModeler database (See **objects** chapter for more informations about these objects)

### Others

#### Zone commands

Contains all the **Zone command** objects defined in the NLModeler database (See **objects** chapter for more information about these objects)

#### User zone commands

Contains all the **User zone command** objects defined in the NLModeler database (See **objects** chapter for more information about these objects)

#### **Object commands**

Contains all the **Object command** objects defined in the NLModeler database (See **objects** chapter for more information about these objects)

#### User object commands

Contains all the **User object command** objects defined in the NLModeler database (See **objects** chapter for more information about these objects)

#### Custom events

A custom event is only used for the **NLFacilitiesRuntimeX**.

**NLFacilitiesRuntimeX** is able to send events to its container. The event sends **are** the custom events.

In **NLFacilitiesRuntimeX** to send a custom event, the user must right click on an object or zone and select in the Actions menu the custom event to send. This allows you to define, in the container, a set of actions that could be launched on zones or objects on a map of **NLFacilitiesRuntimeX**.

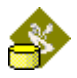

## Life areas database

#### Zones

Contains all the **Zone** objects defined in the NLModeler database (See **objects** chapter for more information about these objects)

#### Links

Contains all the **Link** objects defined in the NLModeler database (See **objects** chapter for more information about these objects)

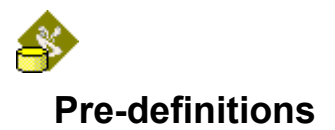

# LNS Plugins

This functionality allows you to automatically register plugins for a LNS database created with NLFacilities.

| 💼 LNS plugins  |              |            |
|----------------|--------------|------------|
| 🛅 Virtual obje | <u>E</u> dit | Ctrl+Enter |
| 👝 Objects 🛛 🦛  |              |            |

| Check plugins to register. Then press OK button. |                                      | OK         |
|--------------------------------------------------|--------------------------------------|------------|
| Name                                             | Registered when creating LNS datab 🛆 |            |
| Création de la base de donnée des Mini           | 1 - Confirm registration             | Cancel     |
| EchelonLNSReportGenerator                        | 1 - Confirm registration             |            |
| Enregistrement badges et Téléchargeme            | 1 - Confirm registration             | Help       |
| Generic Serial Gateway                           | 1 - Confirm registration             |            |
| ID112SceneCnfg                                   | 1 - Confirm registration             | Select     |
| ID112_SysCnfg_PlugIn                             | 1 - Confirm registration             |            |
| NL0088 Component Application                     | 1 - Confirm registration             | Select all |
| NLBindingsFromCSV                                | 1 - Confirm registration             |            |
| NLCommissionFromCSV                              | 1 - Confirm registration             |            |
| NLConfigurationFromCSV                           | 1 - Confirm registration             |            |
| NLDatabaseFromCSV                                | 1 - Confirm registration             |            |
| Récupération des tables de mouvement             | 1 - Confirm registration             |            |

Picture 15 LNS Plugins Menu

By double clicking the Plugin, a green cross will be displayed next to it.

When you click , all plugins with a green cross will automatically be added when creating a LNS database with NLFacilities.

There are three rules of registration :

- "Confirm registration when creating new LNS database" where a confirmation is awaited before registering the plugin,
- "Always register when creating LNS database" where the plugin is always registered when a LNS database is created from NLFacilities,
- "Do not register when creating LNS database" where the plugin isn't automatically registered when creating the LNS database; you can of course register it later manually.

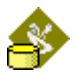

### **Devices Templates**

You can define Device Templates to be added automatically in a LNS database created by NLFacilities.

| NLBlind                                                                                                    |                                                            |  |  |
|----------------------------------------------------------------------------------------------------|------------------------------------------------------------|--|--|
| General Browse                                                                                                    | r]                                                         |  |  |
| <u>P</u> rogram ID                                                                                                    | 9FFFF3D01050400                                            |  |  |
| <u>N</u> ame                                                                                                    | NLBlind                                                    |  |  |
| XIF file                                                                                                    | C:\Program Files\Newron System\NLFacilities\Tutorial\NLMod |  |  |
| <u>N</u> aming rule                                                                                                    | %M%%T%%L%                                                  |  |  |
| C Confirm import when creating new LNS database<br>C Always import when creating LNS database<br>C Do not import when creating LNS database |                                                            |  |  |
| Appearance                                                                                                    |                                                            |  |  |
| Image                                                                                                    | C) Berner Elect Numer Control NI Forthing Def Deute        |  |  |
| Image path                                                                                                    |                                                            |  |  |
| Mask colo                                                                                                    | r                                                          |  |  |
| C Geometric                                                                                                    | form                                                       |  |  |
| 🖲 Circle                                                                                                    | C Square                                                   |  |  |
| Color                                                                                                    |                                                            |  |  |
| L                                                                                                    |                                                            |  |  |
|                                                                                                    |                                                            |  |  |
|                                                                                                    | OK Annuler Appliquer Aide                                  |  |  |

Picture 16 Device Templates Menu

It is required to fill the "**XIF file**" field to be able to modify the "**LNS** feature" option. This option allows you to define three import rules for your Device Template :

- "Confirm import when creating new LNS database" where a confirmation is awaited before importing the device,
- "Always import when creating LNS database" where the Device Template is always imported when a LNS database is created from NLFacilities,
- "Do not import when creating LNS database" where the device isn't automatically imported when creating the LNS database; you can of course import it later manually.

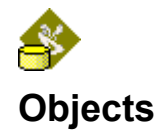

The database of <u>**NLModeler**</u> is made of several objects that are quite fully linked between each others.

We will explain here the links between objects and their goals.

## Categories

Categories are used to organize **network objects** together.

The categories are made to sort the category of products you have on your network, for example you can have the following categories:

- FanCoils : All kind of FanCoil products on your network.
- **Lights** : All kinds of light products on your network.
- **Sensors** : All kinds of sensor products on your network.
- **Blinds** : All kinds of blind products on your network.

In tree view the icon 🤻 represents a category.

#### You must at least create one category to create network objects.

#### Creation

A category can be create from :

- The main menu : select the New category... option in the New object menu.
- The toolbar : click on the 🚜 icon.
- The contextual menu of **Objects** folder : Right click on the **Objects** folder and select the **New category...** option.

#### Edition

To edit the object you can either :

- Drag and drop the object in the Properties view.
- Right click on the object and select the **Edit** option.

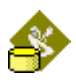

|                  | Category <light></light>            |                |
|------------------|-------------------------------------|----------------|
| Name             | Light                               | <u>U</u> pdate |
| Description      | The description of this lamp        | <u>C</u> ancel |
|                  |                                     | <u>H</u> elp   |
|                  |                                     |                |
| Image file       | LModeler Dbs\SuitCase\BMP\lampe.bmp |                |
| HTML description | Modeler Dbs\SuitCase\HTM\lampe.htm  |                |
|                  |                                     |                |

Picture 17 Category properties window

Name Name of the category

**Description** Description of the category (for information only).

**HTML description** HTML file used to display information in *NLFacilities*. Optional information.

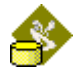

## Virtual objects

The virtual objects are similar to LonMark objects of a device.

The virtual objects were created to generate LonMark objects for device template that does not support them, or to redefine LonMark objects for devices that have LonMark objects but that does not correspond to the *NLModeler* philosophy.

A virtual object groups network variables and configuration properties of a same device in a new entity : a virtual object.

#### IMPORTANT

When virtual objects have been defined for a device template, when the user creates a new **Network object template** for this device template (see chapter **Network object template** for more informations), he will have the choice to define the object template on the whole device or on a range of virtual objects, but no more on a range of LonMark objects.

For the moment, *NLModeler* does not have a virtual objects editor.

The only way to create virtual objects is to import a file that describes the content of the virtual objects.

It will be a little bit complicated to explain without example. So to have more informations about virtual objects see the Step by step example at the end of the document.

#### Importing virtual objects

To import virtual objects, Right click on the **Virtual objects** folder and select the **Import virtual objects...** option.

Then select the virtual object description file, <u>*NLModeler*</u> will compile the file to generate the desired virtual objects.

#### Virtual object description file format

Here is an example of virtual object description file with each line explained :

//General section

[GENERAL]

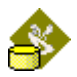

//NBOBJECT define the number of objects defined in the file

NBOBJECTS=5

//PID define the Program ID for which the virtual objects are defined

PID=9FFFF3D00050400

//VIRTUALOBJECTX correspond to the section that describe the Xth virtual object. X

//must be from 1 to NBOBJECTS

[VIRTUALOBJECTX]

//Definition of the name of the virtual object

NAME=VOBJNameX

//Description of the virtual object

DESCRIPTION=VirtualObject representing Blind 1

//HTML description file of the virtual object

HTML=

//Profile file of the virtual object

PROFILEFILE=

//Type of the virtual object (NOT used for the moment)

TYPE=TypeBlind

//NBNVS defines the number of network variable

NBNVS=3

//NVx index of the network variable, X must be from 1 to NBNVS

//Can be find in NL220 in the page Network variables of a device, the column Rank in the

//list

NV1=4

NV2=5

NV3=6

//NVLONx LON index of the network variable, X must be from 1 to NBNVS

//Can be found in NL220 in the page Network variables of device, select the network

//variable concerned, select the Properties page, the LON index is the value in the Index

//text box.

NVLON1=3

NVLON2=4

NVLON3=5

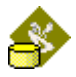

//NBCPS number of configuration properties defined in the virtual object

#### NBCPS=1

//CPx definition of the location of the configuration property in the device. X must be from

//1 to NBCPS

//The format of the string to define the CP location is :

//<CP index>;<LonMarkObject index>;<NV index>; <LON index of the NV>

//Example :

//4th CP in the device : 4;-1;-1;-1

//3rd CP of the 2nd LonMarkObject : 3;2;-1;-1

CP1=1;-1;-1;-1

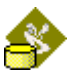

# Network object template (object template or network object)

The **network object template** is the based item to create from a device template.

In tree view the icon **•** represents a **Network object template**.

A **network object template** can be a full device template, one or several LonMark objects of a device template.

For a full device template all network variables will be available for binding configurations.

For a singleton LonMark object only the network variables of the object are available for binding configurations.

For a multi LonMark objects then compliant LonMark objects can be selected (same type, same network variables and same configurations). Only the network variables on the first LonMark object are used for bindings configuration. *NLFacilities* will use the correct network variable of the correct LonMark object when making bindings.

NOTE : If you have several type of devices that have the same objects, it is possible to define a NLModeler network object that references all the objects.

Simply click on "Add" in the general window to select the Template to add, then select the new tabulation created for this Device Template and check its objects.

#### Creation

You can create a new Network object template from:

- The main menu : Select the New network object... option.
- The toolbar : Click on the i icon.
- The contextual menu of a **category**: Right click on the **Category** parent of the **network object** you want to create and select the **New network object...** option.

NOTE: when you create the object from the main menu or the toolbar, <u>*NLModeler*</u> will ask you to define the **Category** for which the object will be created.

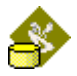

#### Edition

To edit the object you can either :

- Drag and drop the object in the Properties view.
- Right click on the object and select the **Edit** option.

| General Appearan                                                                                            | ces Configurations Automatic selection rules Dynamic variables          |
|----------------------------------------------------------------------------------------------------|-------------------------------------------------------------------------|
| Name                                                                                                    | Blind                                                                   |
| Description                                                                                                 | Object template for all blind objects of the NLBlind module             |
| Category                                                                                                    | Blinds                                                                  |
| HTML description                                                                                            |                                                                         |
| ProgramIds                                                                                                  | Name ProgramID <u>A</u> dd<br>▶ NLBlind SFFFFF3D01050400 <u>R</u> emove |
| Device object     SFFFFF3D0     VOBJBlind1>     VVOBJBlind2     VVOBJBlind3     VVOBJBlind4     VVOBJBlind5 | C LonMark object(s) ( Virtual object(s)<br>I050400 (Ref. obj.)          |

Picture 18 Network Object properties window

| Name        | The name of the network object. Must be unique.                                                             |
|-------------|----------------------------------------------------------------------------------------------------|
| ProgramId   | ProgramID of the device template of the network object. You cannot change it after creation.                |
|             | Add : Add a new ProgramID to the list of available ProgramIDs                                               |
|             | <b>Remove</b> : Remove the selected ProgramID from the list of available ProgramIDs for the network object. |
| Description | The description of the network object. Optional information.                                                |

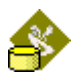

#### Category the network object belongs to.

HTML description HTML file used to display information in **NLFacilities**. Optional information.

#### Туре

Category

Device object : Select to make the network object to work on the whole device represented by the ProgramIDs

LonMark objects : Select to indicate that the network object is represented by some LonMark objects available for the ProgramIDs

Virtual objects : Select to indicate that the network object is represented by some virtual objects available for the programIDs.

#### Selection of objects that represents the network object

For each ProgramID available for the network object there is one page available in each page you define what objects will represent the network object.

#### **Reference object**

The reference object of the network object is the based object used by NLModeler in the configuration of the object. NLModeler will propose only the network variables and configuration properties of the reference object to configure commands or set configurations that will be written at zone creation.

When a reference object is set and that the network object is in use, you won't be able to change it.

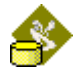

### Network object profile

The profile is derived from a **network object template**.

You can define in a profile its bitmap, the way it works with zones, the plug-ins available in NLFacilities, the browser configuration, the Naming rule when objects will be added in *NLFacilities*.

You can create one or several profiles for each **network object** template.

**Network object profile** is the based item used for configuring bindings so you need at least one profile for each network object you want to use to define the rest of the NLModeler database.

Note that when creating a network object a default profile is automatically created.

#### Creation

You can create a new Network object profile from:

- The main menu : Select the New object profile... option.
- The toolbar : Click on the 🏓 icon.
- The contextual menu of a **Network object template**: Right click on the **Network object template** parent of the **object profile** you want to create and select the **New object profile...** option.

NOTE: when you create the object from the main menu or the toolbar, <u>*NLModeler*</u> will ask you to define the **Network object template** for which the object will be created.

#### Edition

To edit the object you can either :

- Drag and drop the object in the Properties view.
- Right click on the object and select the **Edit** option.
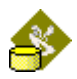

### General folder

| General Plug-in B         | rowser Master/Slave properties Naming rule to NLFacilities                                                                                                    |
|---------------------------|----------------------------------------------------------------------------------------------------|
| Object template           | Blind                                                                                                    |
|                           | Diad and 1                                                                                                    |
| Name                      | Joino pri 1                                                                                                    |
| Description               | Network object profile for all blinds objects of the NLBlind objects of the NLBlind objects |
| HTML description          |                                                                                                    |
| Cones<br>✓ Can be part of | f a zone Can be part of several zones                                                                                                    |
| Default static appea      | arance BlindApp1                                                                                                    |
|                           |                                                                                                    |

Picture 19 Network Object profile properties window general folder

| Object template  | Name of the profile's network object. You can't modify this information.                                                             |
|------------------|----------------------------------------------------------------------------------------------------|
| Name             | The Name of the profile                                                                                                    |
| Description      | The description of the profile.                                                                                                    |
| HTML description | HTML file used by <b>NLFacilities</b> do display information about profile. Optional information.                                    |
| Switchable type  | Indicate if in <u><i>NLFacilities</i></u> the user will be able to switch from this profile to another (of the same network object). |

Disable Snvtld and length check for bindings

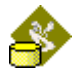

Indicates if <u>**NLModeler**</u> authorizes definition of bindings between network variables that have not the same size.

**Display form** Type of display when the object is added in a view in <u>*NLFacilities*</u>. This can be a bitmap path or a form. For a bitmap you must select any compliant bitmap file. For the form you must select square or circle and the color of the form. Note that geometric forms use less memory than the use of image file.

Zone

Methods supported by the profile with zones and common areas.

### Can be part of a zone

If checked the object profile can be add in a zone.

### Can be part of several zones

If checked the object profile can be shared by several zones.

### Default static appearance

Displays the default static appearance of the network object profile

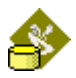

### Plug-in folder

In this part you can select the plug-ins supported and available in *NLFacilities* for this profile.

| System Device LonMark object              |
|-------------------------------------------|
|                                           |
|                                           |
|                                           |
|                                           |
|                                           |
|                                           |
|                                           |
| Concernent Internet I Deserve electrice I |
|                                           |
|                                           |
|                                           |
|                                           |
|                                           |
|                                           |

Picture 20 Network Object profile properties window plug-in folder

Each time you select a type <u>*NLModeler*</u> display the available plug-ins register in the LNS database used by <u>*NLModeler*</u>.

To enable a plug-in you must check it in the list.

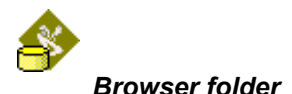

This part is used to configure the build-in browser of  $\underline{\textit{NLFacilities}}$  for this profile.

| Profile Lights default profile      |  |
|-------------------------------------|--|
| Variables/Configurations Tabs Test  |  |
| ■       S         Network variables |  |

Picture 21 Network Object profile properties window Browser folder

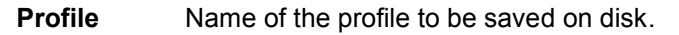

**Load** Click on this to reload the profile from disk.

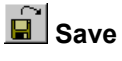

Click on this to save the profile. This is optional because profile will be automatically saved when you validate the window.

If you double-click on network variable a dialog box appear.

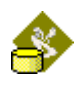

| [9FFFFF5600050400]   | <ul> <li>nviLg1 · SNVT_setting</li> </ul> |                   | ×              |
|----------------------|-------------------------------------------|-------------------|----------------|
| O <u>A</u> ll fields | Selected fields                           |                   | Apply          |
| ✓ function           |                                           | -                 | <u>C</u> ancel |
| setting              |                                           |                   | Help           |
|                      |                                           | Tab Value         |                |
|                      |                                           |                   |                |
|                      |                                           |                   |                |
|                      |                                           | Visible           |                |
|                      |                                           | Label Light Label |                |
|                      |                                           | SET_NUL           | <u> </u>       |
|                      |                                           | SET_OFF           |                |
|                      |                                           | SET_DOWN          |                |
|                      |                                           | SET_UP            |                |
|                      |                                           | GET STATE         | ▼<br>Defaulte  |
|                      |                                           | I⊻ <u>C</u> hart  | Dejauks        |
|                      |                                           | Min ·1            |                |
|                      |                                           | Max 5             |                |
|                      |                                           | Color             |                |
|                      |                                           | Off value SET_OFF | <b>v</b>       |

Picture 22 Setting dialog box for network variable browser

| All fields      | If checked all field of SNVT are show in <i>NLFacilities</i> browser.                                   |
|-----------------|----------------------------------------------------------------------------------------------------|
| Selected fields | If checked, only field selected are showed in <i>NLFacilities</i> browser.                              |
| Tab             | Name of tab where fields selected in left list are visible in <i>NLFacilities</i> browser               |
| Title           | Name of variable in Tab defined above.                                                                  |
| Writeable       | Allow the modification of the value.                                                                    |
| Visible         | If checked, this filed is visible in <u><i>NLFacilities</i></u> browser and it is checked in left list. |
| Label           | Name of variable in chart.                                                                              |
| Chart           | Allow the chart with this field.                                                                        |
| Digital chart   | Allow the digital chart with this field.                                                                |
| Min             | Minimum value for chart                                                                                 |
| Мах             | Maximum value for chart                                                                                 |
| Color           | Color of the drawing value in graph.                                                                    |

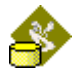

### Variable/Configurations folder

The list displays all available network variables and configurations of the profile. If the profile is a device profile then all network variables and configurations of the device template are available.

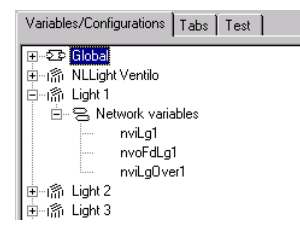

If the profile is a (or several) LonMark object then only network variables and configurations of the LonMark object are available in the list. Picture 21

### Tabs folder

The Tabs folder is the list of tabs created in the browser. Tabs can be used to organize network variables and configurations in browser.

| Variables/Configurations Tabs Test |        |
|------------------------------------|--------|
| Value                              | New    |
| Lommand                            | Delete |
|                                    | Ť      |
|                                    | Ŧ      |
|                                    |        |
|                                    |        |
|                                    |        |
|                                    |        |
|                                    |        |
|                                    |        |
|                                    |        |
| J                                  |        |

Picture 23 Network Object profile properties window Browser folder

**Test folder** Click on test to test the result in a fake browser.

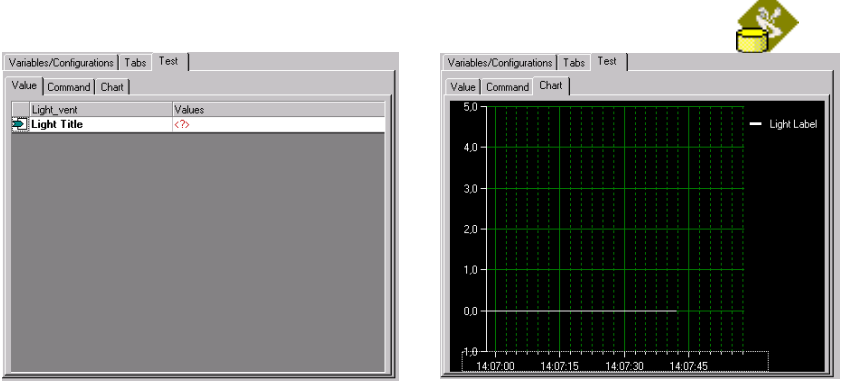

Picture 24 Example 1 of Browser

Picture 25 Example 2 of Browser

### Master/Slave properties folder

In this part you can select the way to select the master and the order of the slaves for this profile.

| General | Plug-in Browser               | Master/Slave properties | Naming rule to NLFacilities |
|---------|-------------------------------|-------------------------|-----------------------------|
| Maste   |                               |                         |                             |
| Mast    | erterm Master                 | Conditional operator    | Equal                       |
| – Sel   | ection                        |                         |                             |
|         | C. A. Levelin                 | E S Network varia       | bles                        |
|         | <ul> <li>Automatic</li> </ul> |                         |                             |
|         | 🔿 Manual                      |                         |                             |
|         | C On volue                    |                         |                             |
|         |                               |                         |                             |
|         |                               |                         |                             |
|         |                               |                         |                             |
| Slave   | e                             |                         |                             |
| Slav    | e term Slave                  | _                       |                             |
| - Sk    | aves order                    |                         |                             |
|         | Automatic                     | C Manual                |                             |
|         |                               |                         |                             |
|         |                               |                         |                             |
|         |                               |                         |                             |
|         |                               |                         |                             |
|         |                               |                         |                             |
|         |                               |                         |                             |
|         |                               |                         |                             |
|         |                               |                         |                             |

Picture 26 Network Object profile properties window Master selection folder

Slave termPrefix used in NLFacilities to display slaves order.Slaves orderWay to define the order of the slaves.

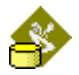

Automatic The order is defined by **NLFacilities** without user interaction.

**Manual** The order is defined by the user under **NLFacilities** when making an area.

Master term String used in NLFacilities to display master selection.

Selection Way to select the master.

Automatic The master is defined by <u>*NLFacilities*</u> without user interaction

**Manual** The master is defined by user under <u>**NLFacilities**</u> when you define an area.

**On value** The master is defined depending of values of network variables and/or configurations.

**Conditional operator** The way to verify the value. Can be **equal** or **different**.

**Conditional value** The list displays the network variables and configurations of the profile. To define a value of a network variable or a configuration double click on the item in the list. To remove a value of a network variable or a configuration right click on the item in the tree and select option **Erase**.

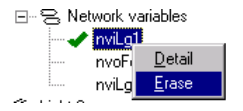

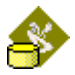

### Naming rule folder

In this part you define a rule to tell <u>*NLFacilities*</u> how objects must be named when they are added to a map.

NOTE : When you have define object profiles in <u>*NLModeler*</u>, then in <u>*NLFacilities*</u> you want to add in the map an object, <u>*NLFacilities*</u> will process the Naming rule defined at this step to generate the name of the objects on the map.

| Naming rule      | Object name |
|------------------|-------------|
| %NODE%.%OBJ%.%I% | Light1      |
|                  | Light2      |
|                  |             |
|                  |             |
|                  |             |
|                  |             |
|                  |             |
|                  |             |
|                  |             |
|                  |             |
|                  |             |
|                  |             |
|                  |             |
| •                | <b> </b> ▶  |
|                  |             |
|                  |             |
|                  |             |
|                  |             |
|                  |             |
|                  |             |
|                  |             |
|                  |             |
|                  |             |
|                  |             |
|                  |             |

Picture 27 Network Object profile properties window Naming rule folder

Naming rule The rule that will be used to rename objects in when added in *NLFacilities* maps.

Object name Real name of the object (LonMaek or Virtual object)

The Naming rule use flags that will be replaced when the object will be added in *<u>NLFacilities</u>* map.

The available flags are:

- %NODE% : Replaced by the name of the device of the object.
- **%OBJ%** : Replaced by the real name of the object.
- %I% : Replaced by an increment totally managed by *NLFacilities*.

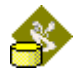

By default, the naming rule is **%NODE%.%OBJ%** 

Example: node named DeviceName, object named objName.

With the Naming rule **%NODE%.%OBJ%** we've got **DeviceName.objName** 

### **Configurations folder**

In this part you define a library of configurations for an object. When the library is defined, you can use it to easily set configurations set to objects at the zone profile configuration.

NOTE : The configuration is a set of value of configuration properties. The value of the configurations must be set through plugins.

| Existing configurations  |
|--------------------------|
| Name                     |
| Test 1                   |
| 163(2                    |
|                          |
|                          |
|                          |
|                          |
|                          |
|                          |
|                          |
|                          |
|                          |
|                          |
|                          |
|                          |
| Remove Launch plugin New |

Picture 28 Network Object profile properties window Configurations

**Remove** Remove a configuration.

Launch plugin Launch a plugin to set value for a configuration.

**New...** Create a new configuration.

WARNING: Each configuration in the list correspond to a device in the LNS database used by the NLModeler database, if you change the LNS database used for the NLModeler database, then all the configurations are lost.

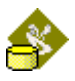

# **Objects representations per devices**

Object representation is used to define how a type of device must be handled by the zoning tool.

| Au | tomatic output numbering | Reset objects' | name           | <br>        |
|----|--------------------------|----------------|----------------|-------------|
| •  | Name                     | Output n       | . Type         | <br>Visible |
|    | NLSensor                 | 1              | LonMark object |             |
|    | RemoteLontrol I          | 1              | LonMark object |             |
|    | Remote Lontrol 2         | 2              | LonMark object |             |
|    | Uccupancy                | 3              | LonMark object |             |
|    | Temp1 Sensor             | 4              | LonMark object |             |
|    |                          |                |                |             |
|    |                          |                |                |             |
|    |                          |                |                |             |
|    |                          |                |                |             |
|    |                          |                |                |             |
|    |                          |                |                |             |
|    |                          |                |                |             |
|    |                          |                |                |             |
|    |                          |                |                |             |

### Column Name R/W

Name of LonMark objects and virtual object displayed in the LNS hierarchy of the zoning tool.

### Column Output numbering R/W

Define the text that must be displayed on the top left of the object to indicate their output numbers.

### Column Type R

LonMark object if the object is a LonMark object

Virtual object if the object is a Virtual object

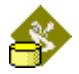

### Column Visible R/W

Check to ensure that the object will be visible in the Network hierarchy in Designer mode.

Uncheck to make the object invisible in the Network hierarchy.

# Connections

## **Objects grouping rules**

Object's grouping rules are used to configure bindings between same network object's profiles.

Object's grouping rules always work on a network object profile.

In tree view **T** represent the object grouping rules.

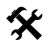

An example:

NLModeler have a network object profile Light.

Now under **NLFacilities** you can create an area (zone or common area) including several objects of this profile.

The **object's grouping rules** are used here to make the bindings between objects with same profile.

It exists two types of object's grouping rules.

**Chain link** These bindings describe the links between objects of same profile in same area. It is used to "group" the objects in order to work together in same area.

Feedback link These bindings are used to make feedback process between objects of same profile in same area.

Note that you not always need the both feature and if fact only **Chain link** is often used.

If you want to have a **Chain link** and a **Feeback link** for the same network object profile you must create TWO **Object's grouping rules** for this profile.

Numbered options are available to correctly configure your bindings between objects.

### Creation

You can create a new Object's grouping rule from:

### p:48 NLModeler manual

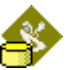

- The main menu : Select the **New object's grouping rule...** option.
- The toolbar : Click on the Nation.
- The contextual menu of an **object profile**: Right click on the **object profile** parent of the **object's grouping rule** you want to create and select the **New object's grouping rule...** option.

NOTE: when you create the object from the main menu or the toolbar, <u>*NLModeler*</u> will ask you to define the **Object profile** for which the object will be created.

### Edition

To edit the object you can either :

- Drag and drop the object in the Properties view.
- Right click on the object and select the **Edit** option.

|                                                                                                    | Object's grouping rules <light li<="" th=""><th>links&gt;</th></light>              | links>                                                                                 |
|----------------------------------------------------------------------------------------------------|-------------------------------------------------------------------------------------|----------------------------------------------------------------------------------------|
| eneral                                                                                                    |                                                                                     |                                                                                        |
| Object profile Light default profile                                                                                                    |                                                                                     |                                                                                        |
| Name Light links                                                                                                    |                                                                                     |                                                                                        |
| Description                                                                                                    |                                                                                     |                                                                                        |
| Link model Chain link                                                                                                    | Link model options                                                                  |                                                                                        |
| Feedback option                                                                                                    |                                                                                     |                                                                                        |
| C.H                                                                                                    |                                                                                     |                                                                                        |
| None     C First slave                                                                                                    | on master C Last slave on master                                                    |                                                                                        |
| None     First slave                                                                                                    | on master C Last slave on master                                                    |                                                                                        |
| None     First slave     Master to slave     Slave to slave                                                                                                    | on master C Last slave on master                                                    | <u>R</u> emove line                                                                    |
| None     First slave     Master to slave     Master                                                                                                    | on master C Last slave on master                                                    | Binding configuration                                                                  |
| None     First slave     Master to slave     Master     mvoFdLg1 <snvtid 117="" =="">     *********************************</snvtid>                                                                                                    | on master C Last slave on master<br>Slave<br>▼ nviLg1 <snvtid 117="" ==""></snvtid> | Binding configuration<br>Sv:Bc:NeverAlias:Selector conflicts:RcvTr:;Rpt.               |
| Image: Solution of the second second sec              | on master C Last slave on master Slave wiLg1 <snvtid 117="" ==""></snvtid>          | Binding configuration<br>Sv:Bc:Never;Alias:Selector conflicts;RcvTr;Rpt.               |
| None     First slave Master to slave Master Master Ma | on master C Last slave on master Slave wiLg1 <snvttd 117="" ==""></snvttd>          | Binding configuration<br>Sv:Bc:NeverAlias:Selector conflicts:RcvTr:Rpt.                |
| Image: Solution of the state of the state of the sta              | on master C Last slave on master Slave viLg1 <snvttd 117="" ==""></snvttd>          | Binding configuration<br>Sv:/Bc:Never;Alias:Selector conflicts:RevTr::Rpt.             |
| Image: Constraint of the state of the state of the s              | on master                                                                           | Binding configuration<br>Sv:Bc:Never;Alias:Selector conflicts:RcvTr:Rpt.               |
| © None O First slave<br>Master to slave Slave to slave<br>Master<br>▶ mvoFdLg1 <snvtid 117="" ==""><br/>★</snvtid>                                                                                                    | on master                                                                           | Binding configuration<br>Sv;Bc:Never;Alias:Selector conflicts;RcvTr;Rpt.               |
| O None     O First slave     Master to slave     Master     Master     MrvoFdLg1 <snvtid 117="" =="">     ★</snvtid>                                                                                                    | on master C Last slave on master Slave rwLg1 <snvtld 117="" ==""></snvtld>          | Benove line<br>Binding configuration<br>Sv;Bc:NeverAliar:Selector conflicts;RcvTr;Rpt. |

Picture 29 Object grouping rules properties window

NameName of the object's grouping rules.DescriptionDescription of the object's grouping rules.Link modelYou can do a Chain link or a Feedback link.Link model options (only available for Chain link)

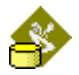

Link In this mode the first object (master) send variables to the first slave.

**Group** In this mode the first object (master) send variables to all slaves in one shot.

### Feedback option (only available for Chain link)

None No feedback.

First slave on master First slave send feedback values to master.

Last slave on master Last slave send feedback values to master. Determination of the first and last slaves are determined by the order of the slaves (see **Master** selection).

Options (only available for Feedback link)

**All to all** All objects (master and slaves) send feedback to all others.

**Slaves to all** All slaves (master excluded) send feedback to all others (master included).

**Slaves to slaves** All slaves (master excluded) send feedback to all others except the master.

**Slaves to master** All slaves (master excluded) send feedback to the master only.

Last slave to master Last slave send feedback to the master only.

- Turnaround (only available for Feedback link)Each checked the network variable(s) are send from device to themselves as a LonWorks turnaround. Not available for a Slaves to master or Last slave to master mode.
- **Bindings (grid)** In the grid you must select the source output network variable, the source inptu network variable and the binding parameters.

For a Chain link you can set the bindings settings for :

- Master to slave Set the bindings settings for the network variables send from master to slaves.
- Slave to slave Set the bindings settings for the network variables send from slave to slave. Set the bindings settings for the network variables send from slave to slave.

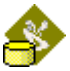

Feedback

Set the bindings settings for the feeback option (only if you select **First slave on master** or **Last slave on master**).

For a **Feedback link** you have no special options and you have to define the source and destination network variables of the binding.

For any type of binding you must set the source network variable, the destination network variable and the binding settings.

## **Objects interaction rules**

Objects interaction rules are used to configure bindings between two different **network object profile**.

🛠 An example

**NLModeler** have a **network object profile** Light and a network object profile Presence.

The second (Presence) must send the occupancy value to the first (light) when present in same area (zone or common area).

The **objects interaction rules** are used here to make the bindings between the two different profiles.

### Creation

You can create a new **Objects interaction rule** from:

- The main menu : Select the New Objects interaction rule ... option.
- The toolbar : Click on the 🏪 icon.
- The contextual menu of an **object profile**: Right click on the **object profile** parent of the **Objects interaction rule** you want to create and select the **New Objects interaction rule** ... option.

NOTE: when you create the object from the main menu or the toolbar, <u>*NLModeler*</u> will ask you to define the **Object profile** for which the object will be created.

### Edition

- Drag and drop the object in the Properties view.
- Right click on the object and select the **Edit** option.

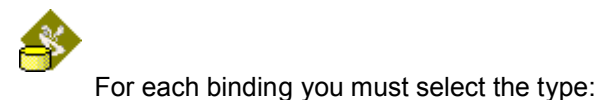

|                            |                    | Objects' interactions | ule <remote lig<="" th="" to=""><th>ht link&gt;</th><th></th></remote> | ht link>              |                     |
|----------------------------|--------------------|-----------------------|------------------------------------------------------------------------|-----------------------|---------------------|
| General                    |                    |                       |                                                                        |                       |                     |
| Object profile source      | RemoteContr        | ol default profile    |                                                                        |                       |                     |
| Object profile destination | Dn Light default ( | orofile               |                                                                        | Mester                |                     |
| Name                       | Remote To Li       | ight link             |                                                                        |                       | (Sime 1)            |
| Description                |                    |                       |                                                                        |                       |                     |
|                            |                    |                       |                                                                        | Slave 2               | Slave 2             |
|                            |                    |                       |                                                                        |                       |                     |
|                            |                    |                       |                                                                        |                       |                     |
| Master to master           | Master to all      | Master to slaves      | All to master                                                          | All to all            |                     |
| All to slaves              | Slaves to maste    | r Slaves to           | slaves SI                                                              | laves to all          | <u>R</u> emove line |
| Source                     |                    | Destination           |                                                                        | Binding configuration | on                  |
| *                          | _                  | •                     | _                                                                      |                       |                     |
|                            |                    |                       |                                                                        |                       |                     |
|                            |                    |                       |                                                                        |                       |                     |
|                            |                    |                       |                                                                        |                       |                     |
|                            |                    |                       |                                                                        |                       |                     |
|                            |                    |                       |                                                                        |                       |                     |
|                            |                    |                       |                                                                        |                       |                     |

Picture 30 Objects interaction rules properties window

**Object profile source** The module provider of information.

**Object profile desrtination** The module receiver of information.

- **Name** The name of the object's interaction rule.
- **Description** The description of the object's interaction rules. Optional information.
- Master to master The network variable(s) is(are) send from the source master to the destination master.

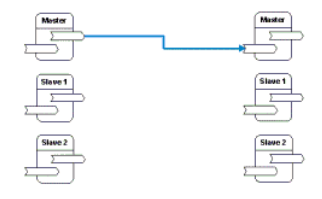

Picture 31 Interactions Master to Master

Master to all The network variable(s) is(are) send from the source master to all destination objects.

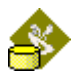

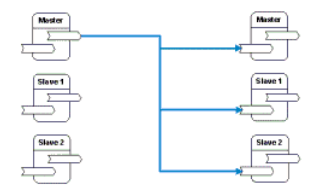

Picture 32 Interactions Master to all

Master to slaves The network variable(s) is(are) send from the source master to the destination slaves (destination master is excluded).

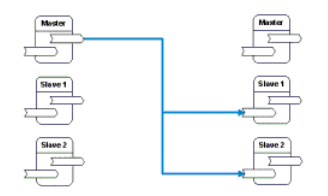

Picture 33 Interactions Master to slaves

All to master The network variable(s) is(are) send from all source objects to the destination master.

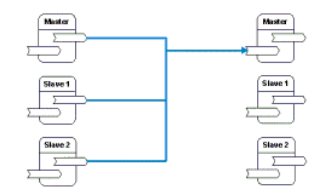

Picture 34 Interactions All to master

All to all The network variable(s) is(are) send from all source objects to the all destination objects.

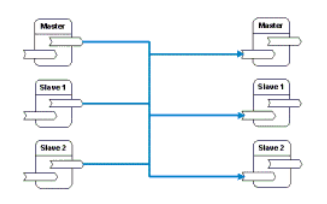

Picture 35 Interactions All to all

All to slaves The network variable(s) is(are) send from all source objects to the destination slaves (destination master is excluded).

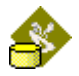

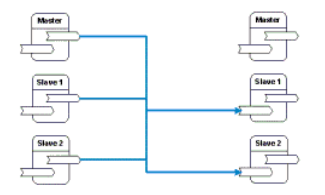

Picture 36 Interactions All to slaves

Slaves to master The network variable(s) is(are) send from all source slaves (source master is excluded) to the destination master.

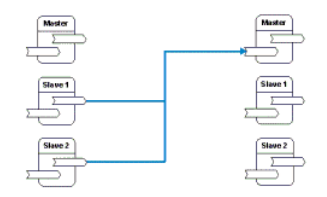

Picture 37 Interactions Slaves to master

Slaves to slaves The network variable(s) is(are) send from all source slaves (source master is excluded) to the destination slaves (destination master is excluded).

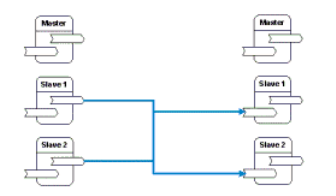

Picture 38 Interactions Slaves to slaves

Slaves to all The network variable(s) is(are) send from all source slaves (source master is excluded) to all destination objects.

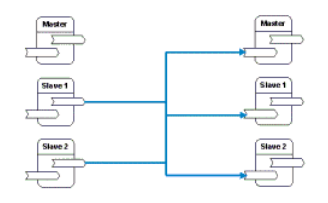

Picture 39 Interactions Slaves to all

Note that you can combine any settings. You can configure for example a binding in Slaves to all mode and another in Slaves to slaves mode.

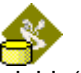

For each type required you must set the source network variable(s), destination network variable(s) and the binding configuration.

To change the Binding configuration select the cell in the Binding configuration column and click on  $\cancel{P}$ .

## Host command

Host commands are output network variables send from the local host PC to one or several network devices.

These host commands are use as derogate commands.

A host command is always create from a network object profile.

Ŧ

Note that in **NLModeler** user only configure settings of a host command. Under **NLFacilities** it is possible to create several host commands for only one host command created in the modeler.

### Creation

You can create a new Host command from:

- The main menu : Select the New Host command profile... option.
- The toolbar : Click on the 2 icon.
- The contextual menu of an **object profile**: Right click on the **object profile** parent of the **Host command** you want to create and select the **New Host command profile...** option.

NOTE: when you create the object from the main menu or the toolbar, <u>*NLModeler*</u> will ask you to define the **Object profile** for which the object will be created.

### Edition

- Drag and drop the object in the Properties view.
- Right click on the object and select the **Edit** option.

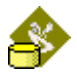

| Host command <occupancy comma<="" th=""><th>and&gt;</th></occupancy>                                                                                                    | and>                           |
|----------------------------------------------------------------------------------------------------|--------------------------------|
| Object profile RemoteControl default profile Description                                                                                                    | 1                              |
| Name Decupancy Command                                                                                                    |                                |
| Nv target nviOcc1                                                                                                    |                                |
| Variable creation C One host variable by device C One host variable by LonMark object C One host variable by LonMark object C Slaves only Service Unack/Rpt  Rot time C Oefaulb  Authenticated Prior Broadcast C Never C Group C Always |                                |
| Aliases C Selector conflicts C Unicast                                                                                                    | Qk <u>C</u> ancel <u>H</u> elp |

Picture 40 Host command properties window

Name The name of the host command.

- **Nv target** The network variable destination for the command.
- Variable creation This settings is used for network object profile using several LonMark objects. In this case it is possible that a host network variable must be send to several network variables on the same network device. This can cause aliases problem for devices not supporting aliases or without any free aliases.

**One host variable by device** This option force <u>*NLFacilities*</u> to create only ONE output network variable for the command. The destination devices have to support aliases if required.

**One host variable by LonMark object** This option force <u>**NLFacilities**</u> to create ONE output network variable FOR EACH LonMark object in the network object profile.

Who Objects which will receive the command.

Master only Only the master will receive the command.

**Slaves only** Only the slaves will receive the command.

All Master and slaves will receive the command.

**Binding properties** Service, Rcv timer and so one are information set by expert for each binding.

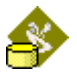

## **Binding to host**

Binding to host can be used to automatically bind output network variables of network devices to the local host PC.

A binding to host is always created from a network object profile.

### Creation

You can create a new Bind to host from:

- The main menu : Select the New Bind to host profile... option.
- The toolbar : Click on the 🌄 icon.
- The contextual menu of an **object profile**: Right click on the **object profile** parent of the **Bind to host** you want to create and select the **New Bind to host profile...** option.

NOTE: when you create the object from the main menu or the toolbar, <u>*NLModeler*</u> will ask you to define the **Object profile** for which the object will be created.

### Edition

- Drag and drop the object in the Properties view.
- Right click on the object and select the **Edit** option.

| Bind to host <temperature host="" to="">       Object profile       TempSensor default profile       Name       Temperature to host       Description</temperature> | Mode<br>Master only C All<br>Slaves only                         |
|----------------------------------------------------------------------------------------------------|------------------------------------------------------------------|
| Nv name     Bind Binding configu     nvoTemp1     Sv:Unacknowle                                                                                                    | ration<br>dged_Bc:Always:Alias:Selector conflicts;RcvTr::RptCnt+ |
|                                                                                                    |                                                                  |
|                                                                                                    | <u>D</u> k <u>C</u> ancel <u>H</u> elp                           |

Picture 41 Bind to host properties window

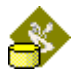

Name The name of binding.

- **Description** The description of the binding to host. Optional information.
- Mode You can define here which objects will be bound to the host.

**Master only** Only the network variables of the master are bound.

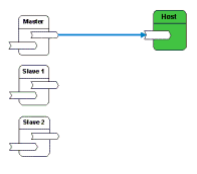

**Slave only** Only the network variables of the slaves are bound.

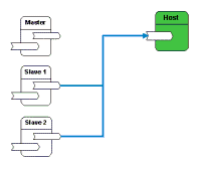

All The network variables of master and slaves are bound.

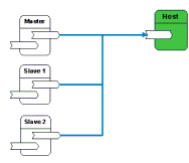

In the grid are displayed all output network variables you can bind.

Simply check the network variable (Bind column) you want to bind to the host and enter the bindings settings.

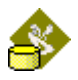

# Commands

This part describes the different kinds of commands you can create. The available commands are :

For zones:

- Zone command : fully designed commands that can be launched on <u>NLFacilities</u> zones.
- User zone command : commands that can be launched on zones in <u>NLFacilities</u>, but that needs user entry to define values that must be written on the network.

For objects:

- Object command : fully designed commands that can be launched on objects of same type in <u>NLFacilities</u>.
- User object command : commands that can be launched on objects of same type in <u>NLFacilities</u>, but that needs user entry to indicate which value must be written on the network.

### Zone commands

The **zone commands** define a set of values that will be written on the network for a zone. This command is fully designed and does not required the user to set values in *NLFacilities*. Contrary to **User zone commands**.

In treeview **H** represents the **zone commands** 

### Creation

The **zone command** can be created from:

- The main menu : selects the **New zone command...** option in the **New object** menu.
- The toolbar : click on the 👫 icon.
- Contextual menu of **Zone commands** folder : Right click on the **Zone commands** folder and select the **New zone command**... option.

### Edition

- Drag and drop the object in the Properties view.
- Right click on the object and select the **Edit** option.

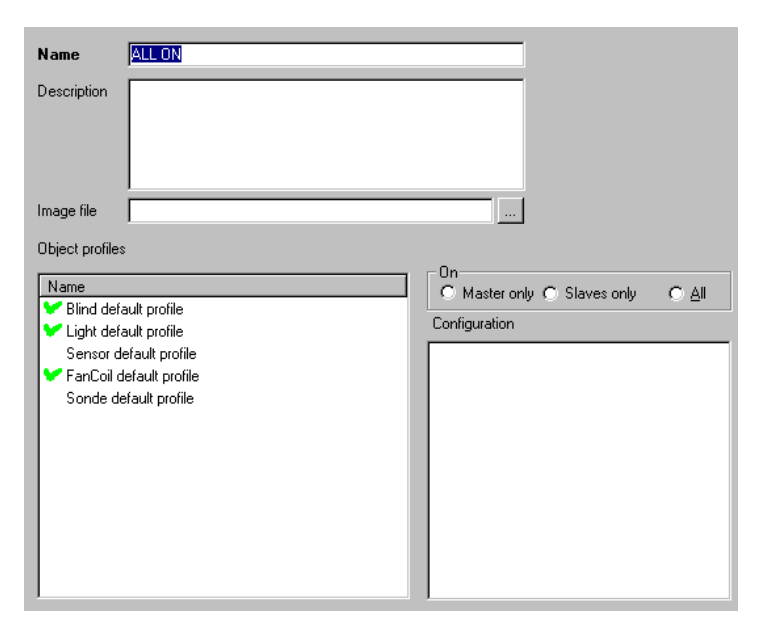

Picture 42 Zone command properties window

- Name Name of the zone command
- **Description** Description of the zone command. The description is displayed as tooltip in the Zone commands window of *NLFacilities*.
- Image file Image file displayed in <u>*NLFacilities*</u>, to make difference between all zone commands.
- **Object profiles** List of profiles defined in the Modeler database. You can define for each object profile the value that must be written.
- **On** Define for each object profile, on which element of the zone the command must be send.

**Master only** : The value is written exclusively on the master of the zone (useful if you write on a value that is chain to the slaves)

**Slaves only** : The value is written is written only on the slaves of the zone.

All : The value is written on all objects of the zone.

**Configuration** Display the content of the object profile selected in the "Object profiles" list.

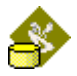

### User zone commands

The **user zone command** defines command that can be launched on a zone, but that needs the user to set the data that will be launched on the network.

The command is defined for a family of objects (object profile) of the zone.

The user zone command must be created from an object profile, to define the family of objects on which the command will be launched in the zone.

In treeview **I** represents the **user zone commands**.

### Creation

You can create a new User zone command from:

- The main menu : Select the **New User zone command ...** option.
- The toolbar : Click on the 👪 icon.
- The contextual menu of an **object profile**: Right click on the **object profile** parent of the **User zone command** you want to create and select the **New User zone command** ... option.

NOTE: when you create the object from the main menu or the toolbar, <u>*NLModeler*</u> will ask you to define the **Object profile** for which the object will be created.

### Edition

- Drag and drop the object in the Properties view.
- Right click on the object and select the **Edit** option.

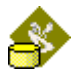

| Name                            | User office command example                           |
|---------------------------------|-------------------------------------------------------|
| Description                     |                                                       |
| Image file                      | D:\Program Files\Newron System\NLFacilities\Example.b |
| Object profile<br>Blind default | profile                                               |
| Profile Use                     | r office command profile file                         |
| Variables/C                     | ionfigurations Tabs Test                              |
|                                 | work variables<br>nviBI1<br>nviBIOver1                |

Picture 43 User zone command properties window

| Name           | Name of the user command                                                                                                |  |  |  |
|----------------|----------------------------------------------------------------------------------------------------|--|--|--|
| Description    | Description of the user command. The description appears as tooltip in the zone command window of <i>NLFacilities</i> . |  |  |  |
| Image file     | Image file used to make difference between different user zone command                                                  |  |  |  |
| Object profile | Object profile on which the command is available.                                                                       |  |  |  |
| On             | Indicate, for all the objects of type object profile, on which objects the command will be launched.                    |  |  |  |
|                | <b>Master only</b> The command will be launched only on the master of the zone.                                         |  |  |  |
|                | <b>Slaves only</b> The command will be launched only on the slaves of the zone.                                         |  |  |  |
|                | All The command will be launched on all objects.                                                                        |  |  |  |
| Profile        | View where you configure the browser that will be visible in <i>NLFacilities</i> .                                      |  |  |  |

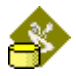

## **Object command**

The object command defines a command that can be launched on the network on one or several object of the same type.

The difference between object command an user object command is that for an object command the user does not set in <u>*NLFacilities*</u> the value to write on the network.

So in the <u>**NLModeler**</u> the object command is fully designed, that is to say that it is at this step that you define the value that will be written on the network.

### Creation

You can create a new Object command from:

- The main menu : Select the **New Object command ...** option.
- The toolbar : Click on the 🍡 icon.
- The contextual menu of an **object profile**: Right click on the **object profile** parent of the **Object command** you want to create and select the **New Object command** ... option.

NOTE: when you create the object from the main menu or the toolbar, <u>*NLModeler*</u> will ask you to define the **Object profile** for which the object will be created.

### Edition

- Drag and drop the object in the Properties view.
- Right click on the object and select the **Edit** option.

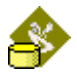

| General                                                               |                                                                                             |   |
|-----------------------------------------------------------------------|---------------------------------------------------------------------------------------------|---|
| Name                                                                  | Blind UP                                                                                    |   |
| Description                                                           | Set UP all the selected blinds                                                              | ~ |
|                                                                       |                                                                                             | ~ |
| Image file                                                            | D:\NLModeler Dbs\NLTutorial\bmp\Blind.bmp                                                   |   |
| C Available at netw                                                   | rork object level Blind                                                                     |   |
| Select a<br>Configuration<br>Network va<br>wiBIO<br>nviBIO<br>nciHold | all Unselect all Reverse selection<br>Plugin configurations<br>ariables<br>ver1<br>dTBlind1 |   |

Picture 44 Object command properties window

| Name N | me of the user command |
|--------|------------------------|
|--------|------------------------|

- **Description** Description of the user command. The description appears as tooltip in the zone command window of *NLFacilities*.
- Image file Image file used to make difference between different user zone command
- **Object profile** Object profile on which the command is available.

**Configuration** The configuration tree is where you define the value that must be written. See chapter set configuration.

### User object commands

The user object command defines a command that will be available for a type of object (**object profile**).

The command can be launched in <u>*NLFacilities*</u> on one or several objects of same type (**object profile**).

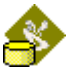

The user object command must be created from an **object profile**, to define the family of objects on which the command can be launched.

When the user launches the command in <u>*NLFacilities*</u>, <u>*NLFacilities*</u> will ask the user to set the value that must be written on the network.

In treeview **\*** represents the user object commands.

### Creation

You can create a new User object command from:

- The main menu : Select the New User object command ... option.
- The toolbar : Click on the 👫 icon.
- The contextual menu of an **object profile**: Right click on the **object profile** parent of the **User object command** you want to create and select the **New User object command** ... option.

NOTE: when you create the object from the main menu or the toolbar, <u>*NLModeler*</u> will ask you to define the **Object profile** for which the object will be created.

### Edition

- Drag and drop the object in the Properties view.
- Right click on the object and select the **Edit** option.

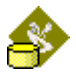

| General                                |                                               |
|----------------------------------------|-----------------------------------------------|
| Name                                   | Sensor occupancy                              |
| Description                            | Set the occupancy of all the selected sensors |
| Image file                             | D:\NLModeler Dbs\NLTutorial\bmp\Sensor.bmp    |
| Available at object                    | t template level Sensor                       |
| <ul> <li>Available for some</li> </ul> | e object profiles                             |
| ⊡ Sensor prf<br>☑ Sensor prf           | -2<br>-1                                      |
| Select                                 | all Unselect all Reverse selection            |
| Profile PRFA4                          |                                               |
| Variables/Configura                    | tions   Tabs   Test                           |
| S Network va<br>                       | riables<br>1<br>ons                           |
|                                        |                                               |

Picture 45 User object command properties window

| Name           | Name of the user command                                                                                                    |  |  |  |
|----------------|----------------------------------------------------------------------------------------------------|--|--|--|
| Description    | Description of the user command. The description appears as tooltip in the zone command window of <i><u>NLFacilities</u></i> . |  |  |  |
| Image file     | Image file used to make difference between different user zone command                                                         |  |  |  |
| Object profile | Object profile on which the command is available.                                                                              |  |  |  |
| On             | Indicate, for all the objects of type object profile, on which objects the command will be launched.                           |  |  |  |
|                | <b>Master only</b> The command will be launched only on the master of the zone.                                                |  |  |  |
|                | <b>Slaves only</b> The command will be launched only on the slaves of the zone.                                                |  |  |  |
|                | All The command will be launched on all objects.                                                                               |  |  |  |

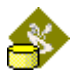

## **Custom events**

The custom events are events that are provided by *NLFacilitiesRuntimeX* to its container.

A custom event can be launched from NLFacilitiesRuntimeX through the sub menu Actions in the popup menu of objects or zones.

The custom events are created from the  $\frac{1}{2}$  icon in the toolbar.

In treeview  $\overline{\phantom{a}}$  represents the user object commands.

### Creation

You can create a new User object command from:

- The main menu : Select the New custom event ... option.
- The toolbar : Click on the 🗾 icon.
- The contextual menu of the custom events root item.

### Edition

- Drag and drop the object in the Properties view.
- Right click on the object and select the **Edit** option.

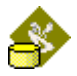

Name

| Name                                                | CustomEvt1                                                 |                                                                              |  |
|-----------------------------------------------------|------------------------------------------------------------|------------------------------------------------------------------------------|--|
| Event ID                                            | 1 Used to recognize the event sent by NLFacilitiesRuntimeX |                                                                              |  |
| Description                                         |                                                            |                                                                              |  |
|                                                     |                                                            |                                                                              |  |
| <ul> <li>Object profil</li> <li>Availabl</li> </ul> | es<br>e on all objects                                     | Offices     Available on all offices                                         |  |
| C Not ava                                           | ilable on objects                                          | O Not available on offices                                                   |  |
| C Available on some kind of objects                 |                                                            | <ul> <li>Available on some kind of offices</li> <li>✓ office test</li> </ul> |  |
|                                                     |                                                            |                                                                              |  |

Picture 46 Custom event properties window

| Name of the c | ustom event |
|---------------|-------------|
|---------------|-------------|

- Event ID ID of the event when received from NLFacilitiesRuntimeX
- **Object profiles** Define on which object profiles the custom event will be available.
- **Zone profiles** Define on which zone profile the custom event will be available.

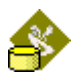

# Life areas

## Zone

The zone is the final unit used by **NLFacilities** to configure area.

When you set a zone profile you will define what the zone supports and uses.

This includes:

- □ The network object profiles
- □ The object's grouping rules
- □ The objects interaction rules
- The configurations
- The host commands
- The bindings to host

### Creation

You can create a new **Zone** from:

- The main menu : Select the **New Zone profile ...** option.
- The toolbar : Click on the 🚈 icon.
- The contextual menu of the "Life areas" folder: Right click on the "Life areas" folder and select the New Zone profile... option.

### Edition

- Drag and drop the object in the Properties view.
- Right click on the object and select the **Edit** option.

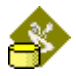

| Name             | Office          |          |          |
|------------------|-----------------|----------|----------|
| Description      |                 |          |          |
|                  |                 |          |          |
|                  |                 |          |          |
|                  |                 |          |          |
|                  |                 |          |          |
|                  | 1               |          |          |
| HTML description | J               |          |          |
| Object profiles  |                 |          |          |
| Network obje     | ct profile name | Selected | Required |
| Blind default    | profile         | V        |          |
| Light default    | profile         |          |          |
| Sensor defau     | lt profile      |          |          |
| FanCoil defau    | ilt profile     | V        |          |
| Sonde defau      | t profile       | V        |          |
|                  |                 |          |          |
|                  |                 |          |          |
|                  |                 |          |          |

Picture 47 Zone profile properties windows general folder

### General folder

**Name** The name of profile.

- **Description** The description of profile. Optional information.
- **HTML description** HTML file used by <u>*NLFacilities*</u> to display information.
- **Object profiles** Here are selected the network object profiles supported by the zone. After creation you cannot change the **Selected** column. Check the column **Required** if the zone couldn't be create with at least one object of this profile.

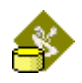

### **Object's grouping rules**

| Network object profile       | <all objects="" type=""></all> |  |
|------------------------------|--------------------------------|--|
| Object's grouping rules used |                                |  |
| <mark></mark> Blind          |                                |  |
| ✓ FanCoil                    |                                |  |
|                              |                                |  |
|                              |                                |  |
|                              |                                |  |
|                              |                                |  |
|                              |                                |  |
|                              |                                |  |
|                              |                                |  |
|                              |                                |  |
|                              |                                |  |
|                              |                                |  |
|                              |                                |  |
|                              |                                |  |
| J                            |                                |  |

Picture 48 Zone profile properties windows Objects grouping rules folder

You can select here the **Object's grouping rules** used by the zone profile for each **network object profile**.

If in the list **Network object profile** you select the item <All object's type> then the list **Object's grouping rules** used will display all the objects grouping rules that are available in the database. Else if you select a specific object profile then the list will display only the **object's grouping rules** of the selected object profile.

| Network object profile source      | <all objects="" type=""></all> |
|------------------------------------|--------------------------------|
| Network object profile destination | <all objects="" type=""></all> |
| Objects' interaction rules used    |                                |
| □ Sensor 2 Light                   |                                |
|                                    |                                |
|                                    |                                |
|                                    |                                |
|                                    |                                |
|                                    |                                |
|                                    |                                |
|                                    |                                |
|                                    |                                |
|                                    |                                |

### Object's interaction rules

Picture 49 Zone profile properties windows Objects interaction rules folder

You can select here the **Objects interaction rules** used by the zone for each couple of network object profile.

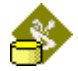

If in the controls **Network object profile source** and **Network object profile destination** you select the item **<All objects type>** then the list will display all the interaction's rule objects available.

If you select a specific item in one of these controls, then the list will display the interaction's rule that contains the specific item.

### For example:

If you select in Network object profile source the item Blind, then the list will contain only the interaction's rule objects that have Blind as source.

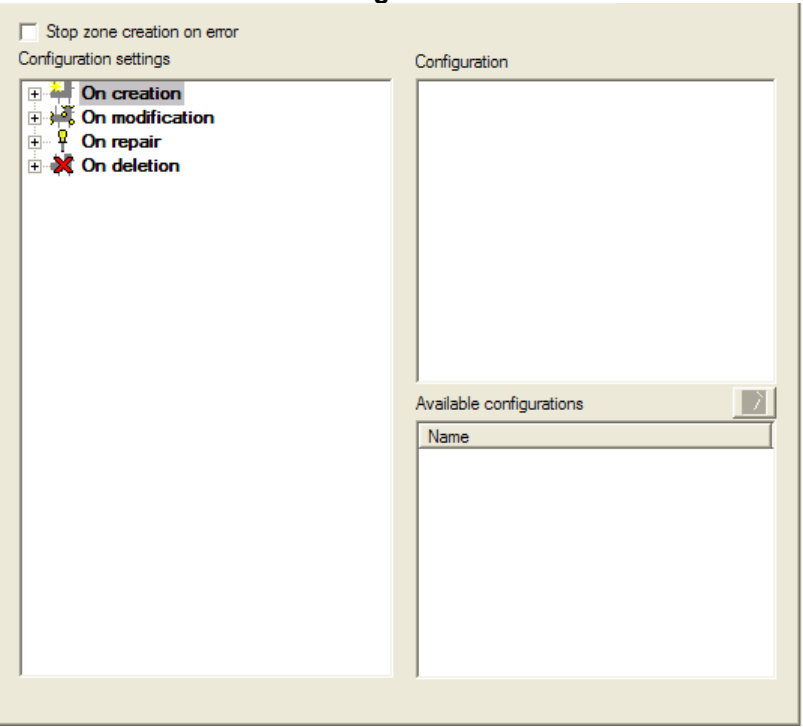

### Configurations

Picture 50 Zone profile properties windows Configurations folder

In this page you can define input network variables and/or configurations to write on network devices.

### Stop zone creation on error

Check if you want to abort the creation of the zone if there is at least one error when writing the configurations on the network.
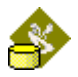

#### **Configurations settings hierarchy**

The hierarchy **Configurations settings** gives you the ability to define configurations :

- On creation of a zone
- On repair of a zone
- On deletion of a zone

below the items **On creation**, **On repair**, **On deletion** you have the ability to select if you want to define the configurations **before** or **after** the action is done.

below the items **before**, **after** you have the list of all the **object profiles** available in the zone.

below the **object profiles** items you have the ability to select if you want to write the configuration:

- On the master of the zone only
- On the slaves of the zone only
- On all objects of the zone

that are using the object profile parent.

#### Configurations

Displays the list of available network variables and configurations properties available for the selected object profile in the **Configurations settings** hierarchy.

#### Available configurations

The **Available configurations** list displays the list of configurations available for the object profile selected in the Configurations hierarchy.

The list of configurations has been provided from the Configurations page of the network object editing window.

Select a configuration in the right list and press it to set the values of the configuration properties present in the configuration in the left tree.

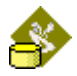

## Host commands and binding to hosts

| Network object profile | <all objects="" type=""></all> |
|------------------------|--------------------------------|
|                        |                                |
| llinds                 |                                |
| Cmd light              |                                |
| Bind to host           |                                |
|                        |                                |

Picture 51 Zone profile properties windows Host commands folder

You can select here the host commands and bindings to host used by the zone for each network object profile.

First select the Network object profile then check the bindings used by the zone.

| Office commands |  |  |
|-----------------|--|--|
| ALL OFF         |  |  |
| ALL ON          |  |  |
| ✓test cp        |  |  |
|                 |  |  |
|                 |  |  |
|                 |  |  |
|                 |  |  |
|                 |  |  |
|                 |  |  |
|                 |  |  |
|                 |  |  |
|                 |  |  |
|                 |  |  |
|                 |  |  |
|                 |  |  |
|                 |  |  |
|                 |  |  |
|                 |  |  |
|                 |  |  |
|                 |  |  |
| 1               |  |  |
| 1               |  |  |

## Zone commands

Picture 52 Zone profile properties windows Zone commands folder

You can select here the Zone commands that will be available for the zone profile.

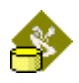

#### User zone commands

| User office commands |   |  |  |
|----------------------|---|--|--|
| ☑Office command 34   | 4 |  |  |
| Office command 34    | 5 |  |  |
| Office command 36    | в |  |  |
|                      |   |  |  |
|                      |   |  |  |
|                      |   |  |  |
|                      |   |  |  |
|                      |   |  |  |
|                      |   |  |  |
|                      |   |  |  |
|                      |   |  |  |
|                      |   |  |  |
|                      |   |  |  |
|                      |   |  |  |
|                      |   |  |  |
|                      |   |  |  |
|                      |   |  |  |
|                      |   |  |  |
|                      |   |  |  |
|                      |   |  |  |
|                      |   |  |  |
|                      |   |  |  |
|                      |   |  |  |
|                      |   |  |  |
|                      |   |  |  |
|                      |   |  |  |

Picture 53 Zone profile properties windows Zone commands folder

You can select here the User zone commands that will be available for the zone profile.

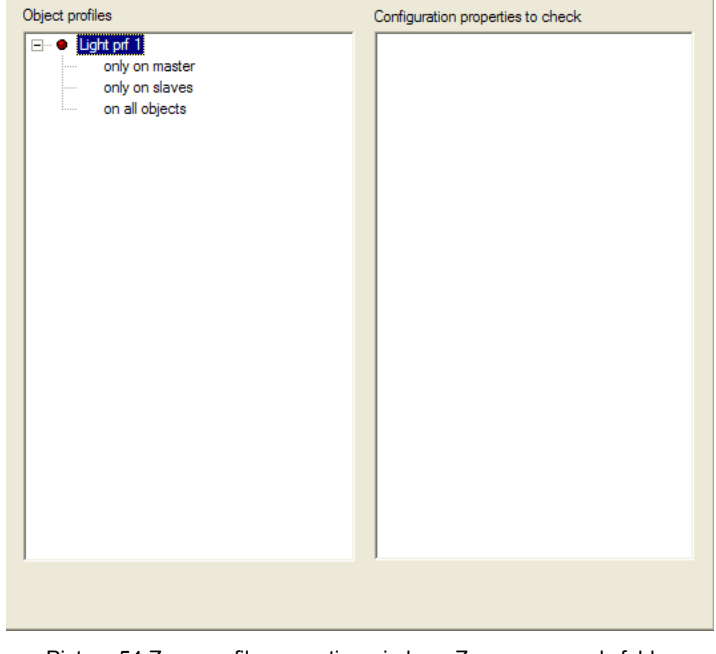

#### **Check of configurations**

Picture 54 Zone profile properties windows Zone commands folder

Use to define what are the configurations that must be checked, when performing a **Check zone consistencies** in runtime.

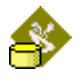

You indicate there what are the configurations that must be checked, for who, and on who.

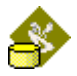

## Links

Under NLFacilities you can link any zone to a common area.

In this case **NLFacilities** will use the bindings configuration sets as the links between the zone and the common area.

The bindings configuration for this type link is based on a **Objects** interaction rules.

First create the **Objects interaction rules** you want to use and then create a link between the zone and the common area using these rules.

#### Creation

You can create a new Link from:

- The main menu : Select the New link profile ... option.
- The toolbar : Click on the 📫 icon.
- The contextual menu of the "Life areas" folder: Right click on the Life areas folder and select the New link profile... option.

#### Edition

To edit the object you can either :

- Drag and drop the object in the Properties view.
- Right click on the object and select the **Edit** option.

| Name                | Link Office#1 to CArea#1                                                                                   |   |
|---------------------|----------------------------------------------------------------------------------------------------|---|
| Description         | Definition of connections that must be<br>done between Remote sensors of Office#1<br>and lights of CArea#1 |   |
| HTML description    |                                                                                                    |   |
| Office profile      | Office#1                                                                                                   | 7 |
| Common area profile | CArea#1                                                                                                    | 7 |
|                     |                                                                                                    |   |
|                     |                                                                                                    |   |

**General folder** 

Picture 55 Zone link profile properties windows General folder

Name The name of link.

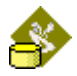

**Description** The description of link. Optional information.

HTML description HTML file used by NLFacilities to display information

**Owner profile** Zone used by the link.

Target profile Common area used by the link.

| Zone 2 CArea                       |                                |          |
|------------------------------------|--------------------------------|----------|
| Network object profile source      | <all objects="" type=""></all> | <b>•</b> |
| Network object profile destination | <all objects="" type=""></all> | •        |
| Bemote to light links              |                                |          |
|                                    |                                |          |
|                                    |                                |          |
|                                    |                                |          |
|                                    |                                |          |
|                                    |                                |          |
|                                    |                                |          |
| 1                                  |                                |          |

Picture 56 Interaction from zone to common area

You can select here the objects interaction rules used to link a zone to a common area.

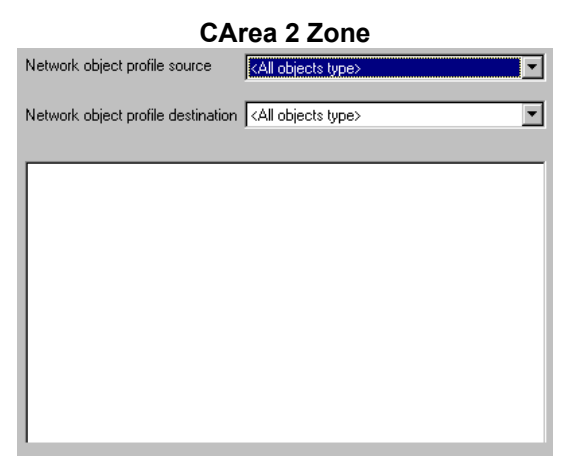

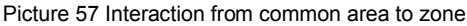

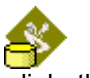

You can select here the objects interaction rules used to link the common area to the zone.

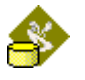

# CREATE FIRST NLMODELER DATABASE

# **Backup restore**

Before the step by step presentation, we will here explain how to use the backup restore feature of NLModeler.

## Backup

To backup a database, no database must be opened in NLModeler.

Then go to Project menu and select the Backup... option.

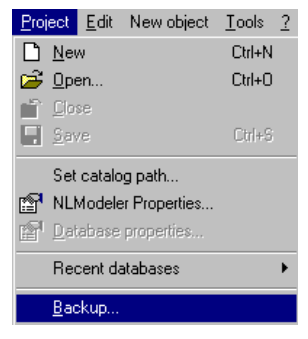

The backup window appears.

| Name                   | Location                                     | - |
|------------------------|----------------------------------------------|---|
|                        | D:\NLModeler Dbs\NLTutorial                  |   |
| DataMedia              | D:\NLModeler Dbs\DataMedia                   | L |
| Your Modeler databa    | D:\NLModeler Dbs\Your Modeler database name3 |   |
| Gde Valise             | D:\NLModeler Dbs\Gde Valise                  |   |
| ▲ KII WE JEIEF ALSEI   |                                              | ſ |
| fodeler database path  |                                              |   |
| estination backup file |                                              |   |

#### Picture 58 Backup window

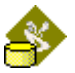

| List of databases that are present on the computer.                                                                                                    |
|----------------------------------------------------------------------------------------------------|
| Path of the modeler database that must be<br>backuped, this text is also modified when you<br>select the database to backup in the Existing<br>databases list. |
| Full path of the backup file to create.                                                                                                    |
| Check if you want that the backup file include<br>also a backup of the LNS database used by<br>the modeler database.                                           |
|                                                                                                    |

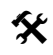

In this window, select in the **Existing databases** list the database that you want to backup.

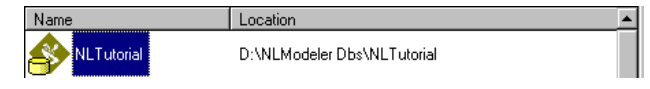

Once you have selected the database, the Modeler database path and Destination backup file are automatically filled.

If you want to change the path of the destination backup file just click on and with the Microsoft explorer select the backup file to create.

Check the option Include the LNS database of the modeler database in the backup file if you want that the LNS database is included in the backup file.

Click on OK to create the backup file.

## Restore

If you can create a backup you must be able to restore it.

So in the **Project** menu select the **Restore...** option.

The restore window appears.

| Restore modeler database          | ×      |
|-----------------------------------|--------|
| Select the backup file to restore |        |
| Source backup file                |        |
|                                   | Cancel |

Picture 59 Restore window

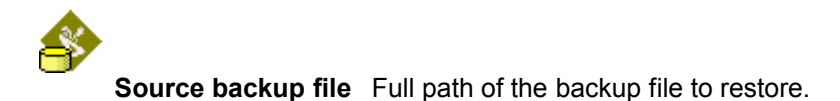

Once you have selected the backup file, click on

Next>>

The advanced **Restore** window will appear.

| Restore NL   | Modeler                      |
|--------------|------------------------------|
| Modeler name | NLTutorial                   |
| Modeler path | D:\NLMODELER DBS\NLTUTORIAL\ |
|              |                              |
| Restore LN   | S database                   |
| LNS DB name  | S database                   |

Picture 60 Advanced restore window

| Restore NLModeler               | Check if you want to restore the NLModeler database present in the backup file.                                                                |  |
|---------------------------------|----------------------------------------------------------------------------------------------------|--|
| Modeler name                    | Name of the NLModeler database that will be restored.                                                                                          |  |
| Modeler path                    | Path where the NLModeler database present in the backup file will be restored.                                                                 |  |
| Restore LNS database            | Check if you want to restore the LNS database present in the backup file.                                                                      |  |
| LNS DB name                     | Name of the LNS database that will be restored. If you change the name, the NLModeler database restored will use the new LNS database created. |  |
| LNS DB path                     | Path where the LNS database will be restored.                                                                                                  |  |
| Click on <u>Hestore</u> to laun | ch the restore process.                                                                                                    |  |

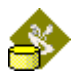

## Limited version

Before you start, check if you have a LNS Turbo Edition manager tool installed on your PC.

If you start <u>NLModeler</u> in demonstration mode for the first time, you can create and work ONLY on "DEMO" Database.

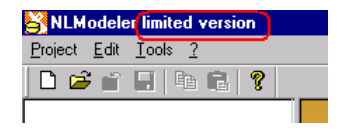

Picture 61 NLModeler in limited version

In complete version you can set the name of your <u>*NLModeler*</u> database see Picture 62.

| New database              |                                                                           | ×            |
|---------------------------|---------------------------------------------------------------------------|--------------|
| New Existing              |                                                                           | <u>Open</u>  |
| Database Name<br>Location | Your Modeler database name3 D:\NLModeler Dbs\Your Modeler database name3\ | <u>H</u> elp |

Picture 62 Dialog box in complete version

## LNS Database

For designing your database, you need products and definition of these products.

In demonstration case you have three nodes. In NL220 Database DEMO you have also three devices templates.

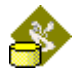

## Presentation

The sample will explain step by step the creation of a modeler database for devices type fully designed by Newron System.

This sample will look at each type of objects you can create in <u>*NLModeler*</u> and the most possibility you can use to design your database.

#### Devices used in sample

## Light and Hvac module

The Light and Hvac module contains LonMark objects designed for Lights and FanCoils.

The six first objects are Light objects, and the five last are FanCoil objects.

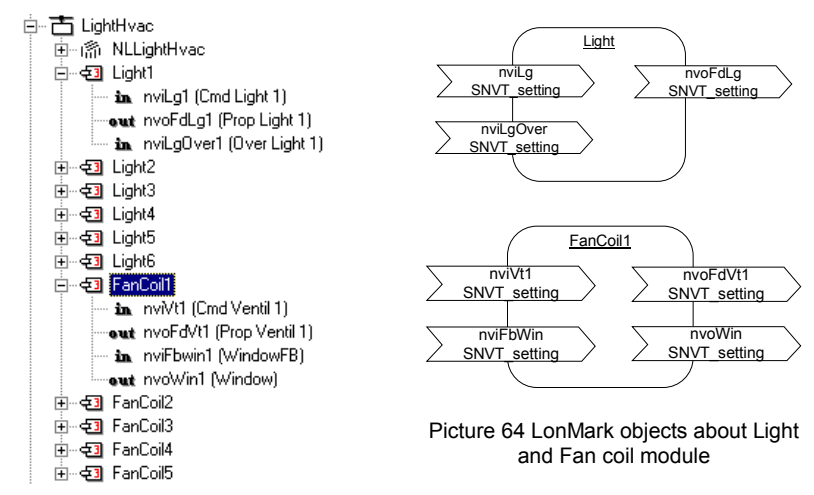

Picture 63 Light and Fan Coil module

- **nviLg** Main input where module receives order for switch on or off the light.
- **nvoFdLg** Output sends for feed back or next light the current state of light received in main input.
- nviLgOver Secondary input for locally changes the state of light.
- **nviVt** Main input where module receives order for define speed of fan.
- **nvoFdVt** Output sends for feed back or next fan the current speed of fan received in main input.

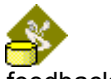

- **nviFbWin** Input network variable, used to describe feedback functionality with <u>NLModeler</u>.
- **nvoFbWin** Output network variable, used to describe feedback functionality with <u>NLModeler</u>.

#### Blind module

The second module handles sunblind and one Light.

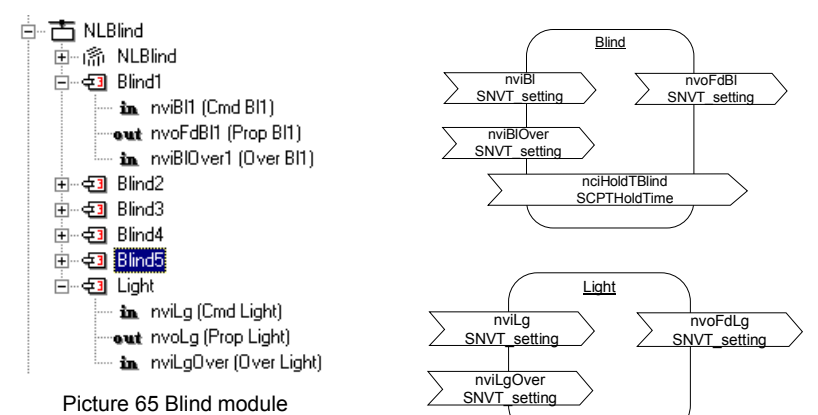

Picture 66 LonMark objects about blind and light module

- **nviBl** Main input where module receives order up or down for sunblind.
- **nvoFdBl** Output sends for feed back or next sunblind the current action of sunblind received in main input.
- **nviBlOver** Secondary input for locally action on sunblind.
- **nciHoldTBlind** Configuration property used to define the up and down time for each Blind object.
- **nviLg** Main input where module receives order for switch on or off the light.
- **nvoFdLg** Output sends for feed back or next light the current state of light received in main input.
- **nviLgOver** Secondary input for locally changes the state of light.

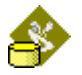

#### Sensor module

The third module handles remote control module and temperature sensor.

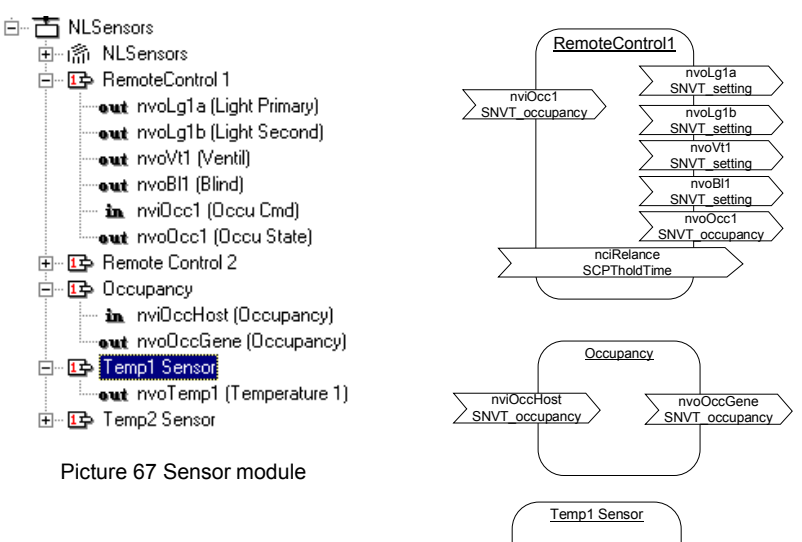

Picture 68 LonMark objects about sensor module

nciUpdate SCPTUpdateRate

nvoTemp1 SNVT\_temp\_p

- **nvoLg1a** Main output to control zone light.
- **nvoLg1b** Secondary output to change light state in accordance with occupancy.
- **nvoVt1** Main output to control zone fan speed.
- **nvoBl1** Main output to control zone sunblind.
- **nviOcc1** Input for controlling occupation of building and it manages the state of all main output control in zone.
- **nvoOcc1** Output to define real state of the remote control occupancy.

nciRelance Define the time before occupation is relaunched

nviOccHost Input from host for general control about occupancy.

nvoOccGene Output to define occupancy.

**nvoTemp1** Output to simulate the temperature variation.

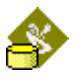

**nciUpdate** Define the refresh time of the nvoTemp value.

## Relation between LonMark object

In Picture 69 and Picture 57 we represent the bindings we will configure with *NLModeler*.

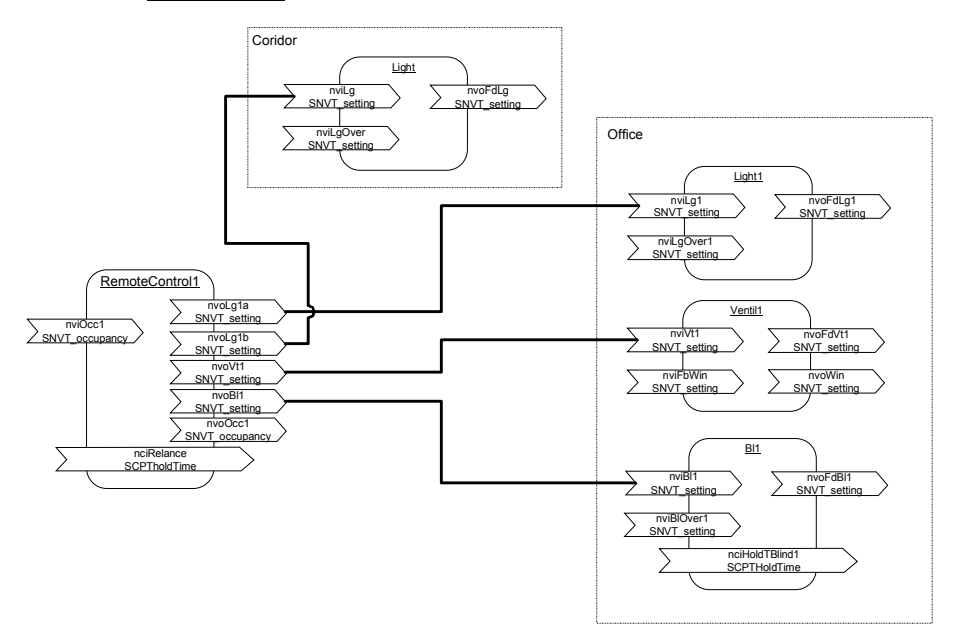

Picture 69 Relation between LonMark objects

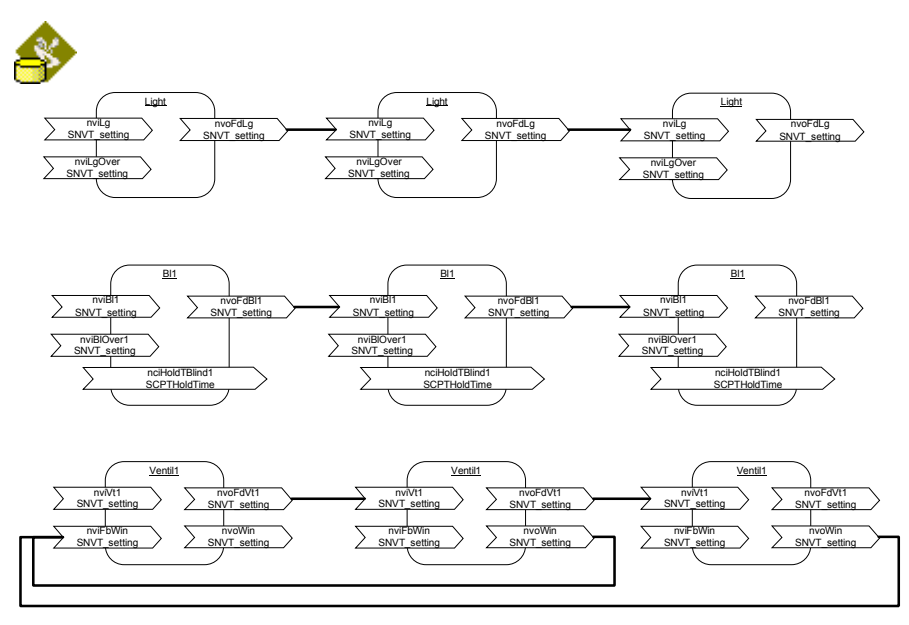

Picture 70 Relation between objects of same type (chain link)

We propose to design an *NLModeler* database for this project.

The project will allow to :

- Configure the bindings define as below.
- Host binding for temperature monitoring (nvoTemp1 in Temp Sensor)
- Host command for senor occupancy (connection of nviOcc to the host)
- Zone command to Switch on or off a zone.
- User zone command to select the Hold time for blinds of a zone
- Object command to switch on a light.
- User object command to set the value UP/DOWN of a Blind.

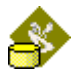

## Steps and backups

For each step described in this sample, there is a corresponding backup file included in the installation.

The backup files are all Located in the path **Tutorial\NLMOdeler\Backups** of the installation directory of *NLFacilities*.

| Steps                                              | Associated backup file |
|----------------------------------------------------|------------------------|
| Step 1 start database creation                     | NLTutorial_step1.gz    |
| Step 2 create device templates                     | NLTutorial_step2.gz    |
| Step 3 create virtual objects                      | NLTutorial_step3.gz    |
| Step 4 create categories                           | NLTutorial_step4.gz    |
| Step 5 create network objects                      | NLTutorial_step5.gz    |
| Step 6 Configuring grouping rules                  | NLTutorial_step6.gz    |
| Step 7 Configuring interaction rules               | NLTutorial_step7.gz    |
| Step 8 Configuration of the bindings with the host | NLTutorial_step8.gz    |
| Step 9 Configuration of commands                   | NLTutorial_step9.gz    |
| Step 10 Configuration of a zone                    | NLTutorial_step10.gz   |
| Step 11 Create a link between zones                | NLTutorial_step11.gz   |
| Step 12 Objects appearances                        | NLTutorial_step12.gz   |
| Step 13 Objects Monitoring                         |                        |

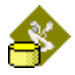

## Step 1 start database creation *Create project*

We will first create the project.

Select option New of menu Project.

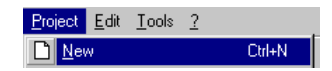

## Set database name

Enter the name of the project and the path of the project database.

| Database Name | NLTutoria                   |
|---------------|-----------------------------|
| Location      | D:\NLModeler Dbs\NLTutorial |
|               | 0                           |

And then click on

Now NLModeler asks to select a LNS database.

NLModeler needs LNS database to work on device templates.

Remember here that **NO** devices are required in the LNS database, only device templates are used.

You can either select an existing database or create a new one.

Let's say that we create a new LNS database.

#### Create an LNS database

Select the option New database creation.

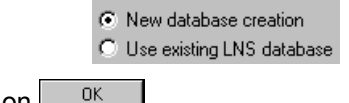

And then click on

The window for creation of the database is then opened.

| Path and database name                                                                                                    | × |
|----------------------------------------------------------------------------------------------------|---|
| Give the name of the database that will be created, and select its<br>location path.<br>WARNING : the whole path of the database can't exceed 23<br>characters. |   |
| Database name DEMO                                                                                                    |   |
| Database path C:\NIPrj\DEM0                                                                                                    | ] |
| OK Cancel                                                                                                    |   |

Picture 71 LNS database creation window

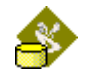

Enter DEMO as database name click on \_\_\_\_\_, the LNS database will be created by NLModeler.

IMPORTANT: be sure that no LNS database called DEMO already exists on the computer. If it exists, first remove this database. You can also enter another LNS database name, but if you want to use NL220 and that you have no NL220 key, then you couldn't opened the LNS database.

The project is now ready to be configured.

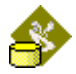

## Step 2 create the device templates to use

We will now create the device templates that we will use in the sample.

The device templates are the ones showed previously :

- Blind module
- Sensor module
- Light and FanCoil module

To create these device templates, we must import their XIF files.

So, right click on the **Device templates** folder and select the option **New device template...** 

You must select the xif file you want to import. Click on the button in the New device template window and go to folder **Tutorial** of the <u>NLFacilities</u> installation folder. Select the NLBlind.xif file and click on Open.

| New device ten   | nplate 🔀                                        |
|------------------|-------------------------------------------------|
| Name             | NLBlind                                         |
| Description file | D:\Program Files\Newron System\NLFacilities\Tut |
|                  | OK Cancel                                       |

Picture 72 New device template window

Then you must select a name for the Device template to be created.

By default <u>*NLModeler*</u> will set the name of the file as name of the device template.

We will in the sample call the device template NLBlind.

| NLBlind                                                                    |                                                                                                    |
|----------------------------------------------------------------------------|----------------------------------------------------------------------------------------------------|
| General Browser                                                            |                                                                                                    |
| <u>P</u> rogram ID                                                         | 9FFFF3D01050400                                                                                                    |
| <u>N</u> ame                                                               | NLBlind                                                                                                    |
| XIF file                                                                   | C:\Program Files\Newron System\NLFacilities\Tutorial\NLMod                                                                                                    |
| <u>N</u> aming rule                                                        | %M%%T%%L%                                                                                                    |
| Continuing     Aways imp     Do not imp     Appearance     Image     Image | port when creating LNS database<br>port when creating LNS database<br>port when creating LNS database<br>C:\Program Files\Newron System\NLFacilities\DefDevIm |
| Mask color                                                                 |                                                                                                    |
| C Geometric                                                                | form                                                                                                    |
| Circle                                                                     | C Square                                                                                                    |
| Color                                                                      |                                                                                                    |
| -                                                                          |                                                                                                    |
|                                                                            | OK Annuler Aide                                                                                                    |

The device template's configuration page appears as on the previous image.

In this page you can :

- Define a naming rule, used to define the name of devices on maps
- Define LNS feature, used to indicate wether the XIF file must be imported automatically in a LNS database created by NLFacilities
- Define Appearance, used to customize the appearances of devices

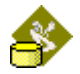

Now repeat the Step for the NLLightFanCoil.xif and NLSensor.xif files with respectively the names NLLightFanCoil and NLSensor as device templates name.

Now under Device templates folder we have :

| 🖻 🕣 Device templates              |
|-----------------------------------|
| NLBlind (9FFFFF3D01050400)        |
| NLLightFanCoil (9FFFFF0503050400) |
| LSensor (9FFFF0A5A050400)         |

## Step 3 create virtual objects

For this sample we will create virtual objects to overcast the LonMark objects of the NLBlind module.

Right click on the Virtual objects folder and select the option Import virtual objects...

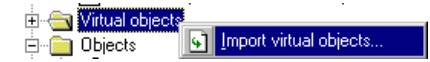

Select the file NLBlindVObj.ini and click open.

**NLModeler** will now import the virtual objects of the NLBlind module.

After the object are imported you have the virtual objects in the tree as follows.

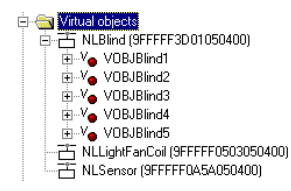

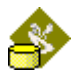

## Step 4 create categories

We will now create the object profiles for Light, Fan Coil, Blind, Temperature and Remote Control devices.

#### Create categories

We must first create categories.

Categories are used to group objects and object profiles. Using categories is optional but it is required to create at least one.

We will create three categories: Light, FanCoil, Blind, TempSensor and RemoteControl.

Right click on Objects branch and select New category ... option.

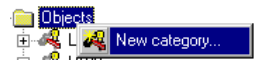

Or select the 🕰 icon on the toolbar.

Enter Lights in Name field.

For the Image file click on and go to the "**Tutorial/Images**" of the <u>**NLFacilities**</u> installation directory. Select the correct image file for the category. For the **Lights** category select the **Light.bmp** file.

|                  | Category <lights></lights>               |                |
|------------------|------------------------------------------|----------------|
| Name             | Lights                                   | <u>C</u> reate |
| Description      |                                          | <u>C</u> ancel |
|                  |                                          | Help           |
| Image file       | m\NLFacilities\Tutorial\Images\Light.bmp |                |
| HTML description |                                          |                |
|                  |                                          |                |

Picture 73 Setting category properties

Do the same for others categories.

You have now your five categories present under the **Objects** folder in the tree.

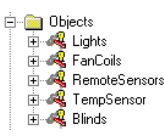

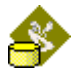

## Step 5 create network objects

We are now able to create the first object. It will be the light object.

Right click on category Lights and select option New network object

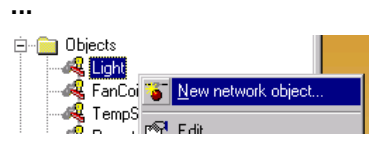

A dialog box appear on right window like Picture 74.

| Name                                                                                                    | Light                                                               |                                |
|----------------------------------------------------------------------------------------------------|---------------------------------------------------------------------|--------------------------------|
| Description                                                                                                    | Object template for all lights objects of the NLLightFanCoil module | <ul> <li></li> <li></li> </ul> |
| Category                                                                                                    | Lights                                                              | -                              |
| HTML description                                                                                                    |                                                                     |                                |
| ProgramIds                                                                                                    | Name ProgramID<br>NLLightFa 9FFFF0503050400                         | <u>A</u> dd<br><u>R</u> emove  |
|                                                                                                    | LonMark object(s)     Virtual object(s)                             |                                |
| STFFFU000     ILightFanCo     Uight1-> (Ref.     Uight2     Uight3     Uight4     Uight5     Uight6     FanCoil1     FanCoil2 | il<br>obj.)                                                         |                                |

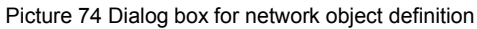

| Set name of object<br>In Name field enter Light.                                |
|---------------------------------------------------------------------------------|
| Name Light                                                                      |
| Click on the <u>Add</u> button on the right side of the <b>ProgramID</b> field. |
| Select the device template <b>NLLightFanCoil</b> and click on                   |

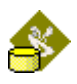

| Device templates                            |    | ×      |
|---------------------------------------------|----|--------|
| 日 NLBlind<br>日 NLLightFanCoil<br>日 NLSensor |    |        |
|                                             |    |        |
| New device template                         | OK | Cancel |

Picture 75 Device template selection

We must now select the LonMark objects supported by this object.

**NLModeler** supports the device itself (all network variables) or any LonMark objects to use as a network object. Select "LonMark object(s)" option and check the "Light#" object in the list.

| - Definition    |                                       |          |
|-----------------|---------------------------------------|----------|
| C Device object | <ul> <li>LonMark object(s)</li> </ul> |          |
| □NLLightFanCoil |                                       | •        |
| ✓Light1         |                                       |          |
| ✓Light2         |                                       |          |
| ✓Light3         |                                       |          |
| ✓Light4         |                                       |          |
| ✓Light5         |                                       |          |
| ✓Light6         |                                       |          |
| □FanCoil1       |                                       |          |
| □FanCoil2       |                                       |          |
| FanCoil3        |                                       | <b>-</b> |

Picture 76 LonMark object selection

Now click on <u>OK</u> to create the new object.

NOTE : If you have several type of devices that have the same objects, it is possible to define a NLModeler network object that references all the objects.

Simply click on "Add" in the general window to select the Template to add, then select the new tabulation created for this Device Template and check its objects.

Now do the same for the FanCoil, Temperature sensor and Remote control device.

Click on locate to save your project here.

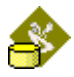

## Creating network object Blind with Virtual objects

Right click on category **Blinds** and select option **New network object** ...

| ⊡ <u>)</u> Objects |                    |
|--------------------|--------------------|
| - 🦧 Light          |                    |
| - 🦓 FanCoi 🍯       | New network object |
| TempS              | Edit               |

A dialog box appear on right window like Picture 74.

| Name                                                                             | Blind                                                       |
|----------------------------------------------------------------------------------|-------------------------------------------------------------|
| Description                                                                      | Object template for all blind objects of the NLBlind module |
| Category                                                                         | Blinds                                                      |
| HTML description                                                                 |                                                             |
| ProgramIds                                                                       | Name ProgramID<br>▶ NLBlind 9FFFFF3D01050400<br>Remove      |
| O Device object                                                                  | C LonMark object(s)  Virtual object(s)                      |
| ➡ 9FFFFF3D0                                                                      | 1050400                                                     |
| VOBJBlind1<br>VOBJBlind2<br>VOBJBlind3<br>VOBJBlind3<br>VOBJBlind4<br>VOBJBlind5 | (Ref. obj.)                                                 |

Picture 77 Dialog box for network object definition

## Set name of object In Name field enter Blind.

| Name          | Blind                                                       |
|---------------|-------------------------------------------------------------|
| Click on the  | Add button on the right side of the <b>ProgramID</b> field. |
| Select the de | evice template <b>NLBIind</b> and click onK                 |

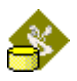

| Device templates                            |    | ×      |
|---------------------------------------------|----|--------|
| 古 NLBlind<br>古 NLLightFanCoil<br>古 NLSensor |    |        |
|                                             |    |        |
| New device template                         |    |        |
|                                             | OK | Cancel |

Picture 78 Device template selection

We must now select the Virtual objects supported by this object. Click on "Virtual object(s)" option and check in the objects "VOBJBlind#" in the list.

| Definition<br>C Device object | <ul> <li>Virtual object(s)</li> </ul> |
|-------------------------------|---------------------------------------|
| ✓VOBJBlind1                   |                                       |
| ✓VOBJBlind2                   |                                       |
| ✓VOBJBlind3                   |                                       |
| ✓VOBJBlind4                   |                                       |
| ✓VOBJBlind5                   |                                       |
|                               |                                       |
|                               |                                       |
|                               |                                       |
|                               |                                       |
|                               |                                       |

Picture 79 Virtual object selection

Now click on  $\square$  to create the new object.

Click on locate to save your project here.

At this step all the objects that will be present on the <u>*NLFacilities*</u> map are defined.

The rest of the sample, will now tell <u>*NLFacilities*</u> how to use the objects.

#### Configuring the profiles

For each created object we need now to configure a profile.

NLModeler allows to create several profiles for each object.

In our example we need only one profile by object and we will use the profiles automatically generated by *NLModeler*.

Open in the tree each category and then each object in the categories.

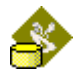

You can see that three profiles are available named Light default profile, FanCoil default profile and so on.

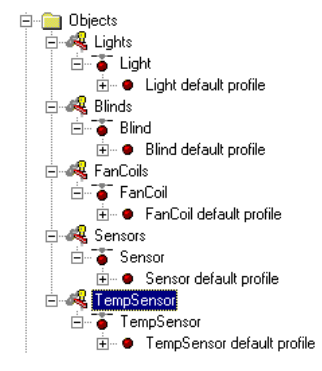

Right click on the light profile (Light default profile) and click on Edit option.

| 庄 – 😐 Blind pr    | 2           |                               |            |
|-------------------|-------------|-------------------------------|------------|
| FanCoils          | <b>P</b>    | <u>E</u> dit                  | Ctrl+Enter |
| Lights            | ×           | Remove                        | Ctrl+Del   |
| Sensors           | · • •       |                               |            |
| TempSensors       | abc         | <u>R</u> ename                | F2         |
| ects representati |             | Сору                          | Ctrl+C     |
| nections          | -           |                               | -          |
| Object's groupir  |             | Paste                         | Ctrl+V     |
| Objects interact  | 8 <u>6</u>  | New Object's grouping rules   |            |
| Host commands     |             |                               |            |
| Bind to host rule | 1           | New objects interaction rules |            |
| ers               | 25          | New host command profile      |            |
| Zone command      | 84          | New bind to host profile      |            |
| User zone comr    | _           |                               |            |
| Object comman     | <b>5</b> -8 | New user zone command         |            |
| User object corr  | ٠           | New object command            |            |
| Custom events (   | ±.          | New user object command       |            |
| as database       | - <b>6</b>  | New user object command       |            |

We must select the display form. This display settings are used by **NLFacilities** to display the object in a view.

For the Display form property, we will let the default bitmap selected, it corresponds to the bitmap selected for the categories we have previously defined.

You can also define to use either a square or circle to represent the object in *NLFacilities*.

**NOTE:** You must note that using image files can need lot of memory usage to display them on the <u>*NLFacilities*</u> map. So it is recommended (for a large amount of objects) to use a geometric form at least for some of the objects.

Now verify that **Can be part of a zone** is checked.

|                                                    | <b>A</b> |
|----------------------------------------------------|----------|
| Zones                                              |          |
| Can be part of a zone Can be part of several zones |          |
| Picture 80 Setting membership kind of areas        |          |
| Click on to validate the profile.                  |          |

You have other tabs available in profile window:

| Plug-in                     | Configure the plug-ins available under <u><i>NLFacilities</i></u> for the profile                            |
|-----------------------------|----------------------------------------------------------------------------------------------------|
| Browser                     | Configure the build in browser of<br><u><i>NLFacilities</i></u> for the profile                              |
| Master selection            | Configure the mode to select the master and slaves order for the profile                                     |
| Naming rule to NLFacilities | Configure the naming rule that <u><i>NLFacilities</i></u> will use when the objects will be added on a plan. |

## Configuring the browser

To configure the browser of the **Light** object, open the Browser page of the object. You will have the following window.

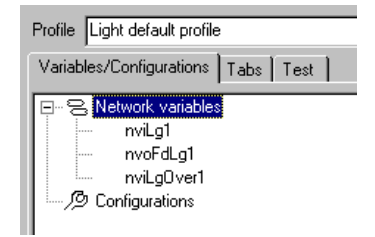

Picture 81 Browser configuration page

Now we will configure the browser to have :

- The command of the light.
- The state of the light.

## Adding the Tabs available in the browser

Go in the Tabs page and add 2 items to get :

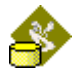

| Variables/Configurations Tabs Test                                                                                                    |        |
|----------------------------------------------------------------------------------------------------|--------|
| Commands                                                                                                    | New    |
| and the second second | Delete |
|                                                                                                    | 1      |
|                                                                                                    | +      |

Picture 82 Page for browser tabs definition

## **Configure Browser items**

The command is in the nviLg1 network variable. Double click on the nviLg1 variable. The configuration window will be displayed.

| * Alianta               | C Selected fields | _                                     | <u>Book</u><br>Cancel |
|-------------------------|-------------------|---------------------------------------|-----------------------|
| v setting<br>v rotation |                   | Isb                                   | Help                  |
|                         |                   | ∐ife (Default)<br>IF <u>W</u> itesble |                       |
|                         |                   |                                       |                       |
|                         |                   |                                       |                       |
|                         |                   |                                       |                       |
|                         |                   |                                       |                       |
|                         |                   |                                       |                       |

Picture 83 Variable appearance configuration window

Follow the configuration steps:

- Check selected fields radio: it indicates to display in the browser only the fields selected in the check list ( Selected fields)
- 2 Check the function field ( function ).
- 3 Once this step is reached, you have new controls that have appears at the right of the window:

| <u>I</u> ab   | •        | ]        |
|---------------|----------|----------|
| <u>T</u> itle | Default> |          |
| Viteable      |          |          |
| ✓ Visible     |          |          |
| Label <       | Default> |          |
| SET_NUL       |          | <b></b>  |
| SET_OFF       |          |          |
| SET_UN        | vN       |          |
| SET_UP        |          |          |
| SET_STO       | P        | -        |
| Chart         | 1.       | Defaults |
| 🗖 Digital o   |          |          |
| Min           | -1       |          |
| Мах           | 5        |          |
| Color         |          |          |
| Off value     | SET_OFF  | 7        |

Picture 84 Advanced variable appearance controls

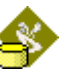

- 4 In the Tab control select the **Commands** item : It indicates that this field will be displayed in the **Commands** page. Iab Commands
- 5 Let Writeable and visible checked. Visible and Visible
- 6 In the Label control we must enter the name that will appear in the *NLFacilities* browser for this field.We will enter here "Command".
- 7 Then, the list indicate all the possible values for the selected fields, in our sample the only states valid for a Light are SET\_ON and SET\_OFF. So in the list uncheck all items expect SET\_ON and SET\_OFF. We can also set the names that will appear in the browser for these values. For instance, Click on the SET\_ON item and press F2, Set the text you want for this value for example "Switch on", same thing for the SET\_OFF value. Switch on

- 8 Configure the item to be in the chart, check the chart box.
- 9 Configure the chart to be a digital chart for this item by checking the Digital chart box. Digital chart

At the end of the configuration you will have something like that:

| [9FFFFF0503050400] - nv | viLg1 - SNVT_setting |                   | ×              |
|-------------------------|----------------------|-------------------|----------------|
| C <u>A</u> II fields    | Selected fields      |                   | Apply          |
| function                |                      | 1                 | <u>C</u> ancel |
| setting                 |                      |                   | Help           |
| <b>_</b>                |                      | Iab Commands      | •              |
|                         |                      | Title<br>Oefault> |                |
|                         |                      | ✓ Writeable       |                |
|                         |                      | ✓ Visible         |                |
|                         |                      | Label Command     |                |
|                         |                      | SET_NUL           | -              |
|                         |                      | Switch off        |                |
|                         |                      | SET_DOWN          |                |
|                         |                      | SET_STOP          |                |
|                         |                      | Charl STATE       | ▼<br>Defaults  |
|                         |                      | Digital chart     | Dolgano        |
|                         |                      | Mi <u>n</u> -1    |                |
|                         |                      | М <u>а</u> х 5    |                |
|                         |                      | C <u>o</u> lor    |                |
| 1                       |                      | Off value SET_OFF | •              |

Picture 85 Variable appearance window

You can go to the **Test** page to see what will be the result of your settings in *NLFacilities*.

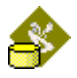

At this step you can configure the rest of the browser to suit what you want.

Click on **I** to save your project here.

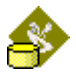

## Step 6 Configuring grouping rules

We have now create the five objects profiles Light default profile, FanCoil default profile, TempSensor default profile, RemoteControl default profile and SunBlind default profile.

Light, FanCoil and SunBlind profiles have bindings between themselves when belonging to an area. These kinds of bindings are called **Object's** grouping rules.

## Configuring Object's grouping rules for Light objects

When light objects are added in an area they must be linked one to each other.

Right click on the Light default profile item and select New Object's grouping rules option.

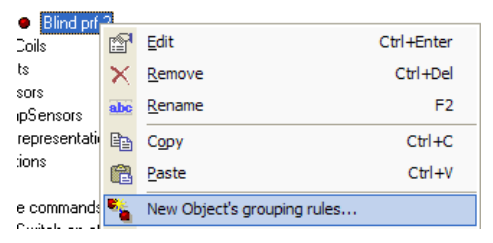

Picture 86 Contextual menu for grouping rule definition

The start edition of grouping rule show you a windows to the right. Picture 87

|                                                                                                    | Object's grouping rules                                      |                    |
|----------------------------------------------------------------------------------------------------|--------------------------------------------------------------|--------------------|
| General Object profile Light default profile Name Description Link model Chain link Feedback option  None First slave on master | Link model options<br>C Link C Group<br>Last slave on master |                    |
|                                                                                                    | Claure                                                       | <u>Remove line</u> |
| *                                                                                                    |                                                              |                    |

Picture 87 Object's grouping rules window

We will name these rules Light 2 Light.

As showed in the binding image at the start of this sample, The lights must be chained. To create this kind of connection in <u>*NLModeler*</u>, The Link Model must be **Chain link**.

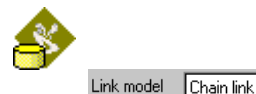

•

The **Link model options** will be selected as **Link** (the other option is **Group** but our lighting objects use master to slave scheme).

| Link model options |              |   |               |
|--------------------|--------------|---|---------------|
| ۲                  | <u>L</u> ink | 0 | <u>G</u> roup |

In Feeback option select None because we do not need any feedback.

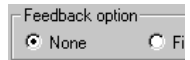

The result bitmap of our link is

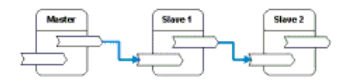

Now we must select the network variables to be bound.

Click on Master to slave

In **Master** column select **nvoFdLg1** network variable and in **Slave** column select **nviLg1** network variable like this:

| Master to slave Slave to slave         |                                          |   |     |
|----------------------------------------|------------------------------------------|---|-----|
| Master                                 | Slave                                    |   | Bin |
| nvoFdLg1 <snvtld 117="" ==""></snvtld> |                                          | - |     |
| *                                      | nviLg1 <snvtid 117="" ==""></snvtid>     |   |     |
|                                        | nviLgOver1 <snvtid 117="" ==""></snvtid> |   |     |

Picture 88 Network variable selection about binding master to slave

The SNVT type must be the same for this binding. The <SnvtId = xx > is showed for more convenience.

Keep the binding configuration as the default.

You can change the binding configuration by selecting the column Binding configuration and clicking on button  $\mathbb{Z}$ .

| Binding configuration |           |                                |             |            |           |     |
|-----------------------|-----------|--------------------------------|-------------|------------|-----------|-----|
| Ser                   | rvice     | <default></default>            | F Ro        | ov timer 🛛 | :Default> | -   |
| Re                    | try count | <default></default>            | <b>•</b> 1> | timer 🛛    | :Default> | •   |
|                       | Authenti  | icated 🔲 Prior                 |             |            |           |     |
| Bro                   | padcast   | Never                          | O Group     | C Alway:   | s         |     |
| Ali                   | ases      | <ul> <li>Selector c</li> </ul> | onflicts    | 🔿 Unica:   | st        |     |
|                       |           |                                |             |            | ⊻alid     | ate |

Picture 89 dialog box Binding settings

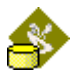

Now click on Slave to slave

Select the same network variables as for Master to slave, it means **nvoFdLg1** for the first column (Slave source) and **nviLg1** for second column (Slave destination).

| Master to slave Slave to slave                      |                                      | <u>R</u> emove line                             |
|-----------------------------------------------------|--------------------------------------|-------------------------------------------------|
| Master                                              | Slave                                | Binding configuration                           |
| <pre>nvoFdLg1 <snvtid 117="" ==""> #</snvtid></pre> | nviLg1 <snvtld 117="" ==""></snvtld> | Sv:;Bc:Never;Alias:Selector conflicts;RcvTr:; 📝 |

Picture 90 Network variable selection about binding slave to slave

Click on to validate the **Object's grouping rules**.

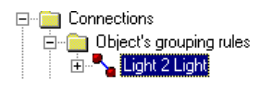

Picture 91 Light links in Object grouping rules tree

Click on **I** to save your project here.

#### Configuring Object's grouping rules for FanCoil objects

The links between FanCoil objects are a little more complicated.

the FanCoil objects follow the Master Slave scheme, but it added a feedback need, Like shown in the FanCoil link image at the start of the sample.

The chain used for the FanCoil is similar to the chain defined for the Lights. Only the connected network variables are different.

So First create the chain rule For FanCoil with the variable **nvoFdVt1** and **nviVt1**, like it has been designed for the **Light** object.

For the feedback connection, we must define a new object's grouping rule for the FanCoil.

So Right click on the FanCoil object and select the **New object's** grouping rule... option.

Set the name to be FanCoil Feedback.

In the Link model, select the Feedback link option.

Then other controls appear.

```
Uption
C All to all C Slaves to all C Slaves to slaves
C Slaves to master C Last slave to master C Inverted chain
```

We need to define a binding from all the slaves to the master. So select the Slaves to master option.

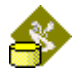

Then in the grid, select nviFbWin1 as **Destination** and nvoWin1 as **Source**.

The result of the settings is :

| Object profile FanCoil default profile                                                   |                                      |                                                 |  |
|------------------------------------------------------------------------------------------|--------------------------------------|-------------------------------------------------|--|
| Name FanCoil feedback                                                                    |                                      |                                                 |  |
| Description                                                                              |                                      | Motor                                           |  |
| Link model Feedback link                                                                 | •                                    |                                                 |  |
| Option<br>C All to all C Slaves to all C Slav<br>C Slaves to master C Last slave to mast | ves to slaves<br>er 🕐 Inverted chain | <u>R</u> emove line                             |  |
| Destination                                                                              | Source                               | Binding configuration                           |  |
| nviFbwin1 <snvtid 95="" ==""> nvoWin1 <snvtid 95="" ==""></snvtid></snvtid>              |                                      | Sv:;Bc:Never;Alias:Selector conflicts;RcvTr:; 🦼 |  |
| *                                                                                        |                                      |                                                 |  |
|                                                                                          |                                      |                                                 |  |
|                                                                                          |                                      |                                                 |  |
|                                                                                          |                                      |                                                 |  |
|                                                                                          |                                      |                                                 |  |
|                                                                                          |                                      |                                                 |  |
|                                                                                          |                                      |                                                 |  |

Click on to save the connection.

So you have defined connections af FanCoils and connections of Lights.

We will let you defined on your own the connection for the blind. For this you can refer to the image that shows the connections that must exists between Blinds.

Click on **II** to save your project here.
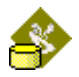

# Step 7 Configuring interaction rules

In step 3 we saw rules between object profiles of same type.

Now we will see binding rules between two objects profiles of different types.

This is the case for the RemoteControl and some other network objects.

RemoteControl object must be link to light object, FanCoil object and SunBlind object when belonging to same area.

This type of bindings are called **Objects interactions rules**.

#### **Object's interaction rules between RemoteControl and Light**

When RemoteControl objects and light objects are in same area then RemoteControl objects must send their **nvoLg1a** network variables to the **nviLg1** of the light object.

Right click on the **RemoteControl default profile** item and select **New Objects interaction rules ...** option.

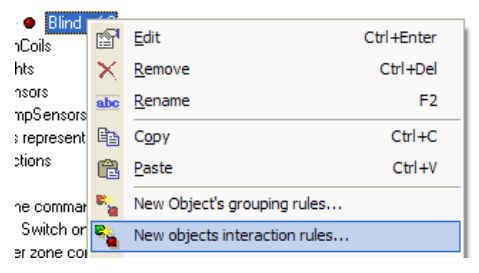

To start edition of grouping rule show you a windows to the right.

| Object profile source     RemoteControl default profile       Object profile destination     Image: Control default profile       Name     Image: Control default profile       Description     Image: Control default profile       Master to master     Master to slaves       All to slaves     Slaves to slaves       Slaves to slaves     Slaves to all                                                                                                    | General Blink         |                  |                  |               |               |                     |
|----------------------------------------------------------------------------------------------------|-----------------------|------------------|------------------|---------------|---------------|---------------------|
| Name     Image: Control of the second second s | Object profile source | RemoteControl    | default profile  |               | Mester        | Master              |
| Description     Image: Comparison of the second second secon | Name                  |                  |                  |               | tل<br>ع       | <b></b>             |
| Master to master Master to all Master to slaves All to master All to all<br>All to slaves Slaves to all Berno                                                                                                    | Description           |                  |                  |               | Slove 1       |                     |
| Master to master         Master to all         Master to slaves         All to master         All to all           All to slaves         Slaves to master         Slaves to slaves         Slaves to all         Eemo                                                                                                    |                       |                  |                  |               | Size 2        | Stare 2             |
| All to slaves Slaves to master Slaves to slaves Slaves to all                                                                                                    | Master to master      | Master to all    | Master to slaves | All to master | All to all    |                     |
|                                                                                                    | All to slaves         | Slaves to master | Slaves to        | slaves 9      | ilaves to all | <u>R</u> emove line |
|                                                                                                    |                       |                  |                  |               |               |                     |

Picture 92 Object's interaction rules window

**Object profile destination** is blinking because we do not set the other object's profile required for the interaction rules.

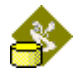

Drag the item Light default profile from the tree to the right window.

When you drop the item in the window **Object profile destination** stops to blink and **Light default profile** is now displayed.

We will name theses rules as Remote to light links.

```
Name Remote To Light link
```

Now we have to define the bindings, and first the type of the binding.

We need to have all RemoteControl objects in an area to send order but only to the master of the lights object in area (because master will send lighting command using the **Grouping object's rules** we see in step 3).

In this case we must click on All to master button.

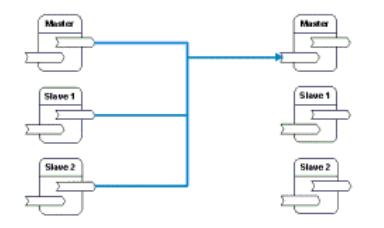

Picture 93 Schema of binding All to Master

We now have to select the network variables to bound.

We will send **nvoFdLg1a** of the RemoteControl object to **nviLg1** of the light object.

|   | Master to master                 | Master to all    | N   | faster to slaves All to m           | naster | All to all    |                         |                     |
|---|----------------------------------|------------------|-----|-------------------------------------|--------|---------------|-------------------------|---------------------|
|   | All to slaves                    | Slaves to master |     | Slaves to slaves                    | Slav   | ves to all    |                         | <u>R</u> emove line |
| Γ | Source                           |                  | D   | estination                          |        | Binding confi | guration                |                     |
|   | nvoLg1a <snvtld< p=""></snvtld<> | = 117>           | • n | viLg1 <snvtld 117="" ==""></snvtld> |        | Sv:;Bc:Neve   | r;Alias:Selector confli | ets;RevTr:;RptC     |
|   | *                                |                  |     |                                     |        |               |                         |                     |

Picture 94 Network variable selection about binding All to master

Click on to validate the **Objects interactions rules**.

Click on **I** to save your project here.

Object's interaction rules between RemoteControl and all other

You made the same operations for each other objects profiles that need interaction rules.

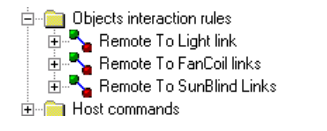

Picture 95 Object's interaction rules tree

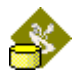

# Step 8 Configuration of the bindings with the host

In this step we will see how to configure bindings with the host.

The host is the local PC.

It exists two types of bindings with the host: Host command and bind to host rule.

The first binding is used to send command from host to devices.

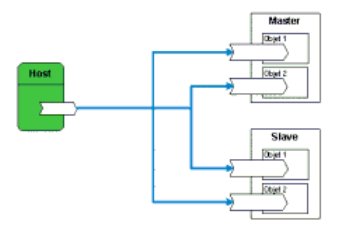

Picture 96 Schema of Host command

The second binding is used to bound network variables of remote devices to the host.

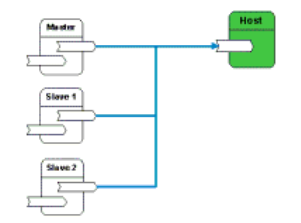

Picture 97 Schema of Bound to Host

#### Host commands

We will make here a host command for the input occupancy network variable (nviOcc1) of the RemoteControl devices.

Right click on **RemoteControl default profile** item in tree and select option **New host command profile** ...

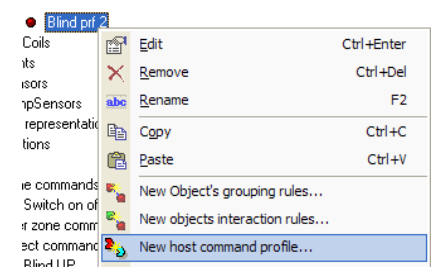

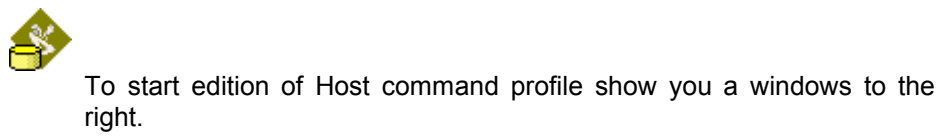

|                                                                                                    | Host command                                |                                       |
|----------------------------------------------------------------------------------------------------|---------------------------------------------|---------------------------------------|
| Object profile RemoteControl default profile                                                                                  | Description                                 |                                       |
| Name                                                                                                    |                                             |                                       |
| Nv target nviOcc1                                                                                                    | •                                           |                                       |
| Variable creation Cone host variable by device One host variable by LonMark object Service Unacknowledged  Authenticate Prior | Who<br>C Master only C All<br>C Slaves only | Host                                  |
| Aliases                                                                                                    | O Unicast                                   | <u>Qk</u> <u>C</u> ancel <u>H</u> elp |

Picture 98 Host command window

Set Occupancy command in Name field.

Name Occupancy Command

The Nv Target is nviOcc1.

Nv target nviOcc1

The variable creation is used to avoid aliases problem.

It configures the number of network variable on host when destination device have several objects and cannot support aliases.

The RemoteControl device has two objects RemoteControl and to avoid aliases problem we will check the option **One host variable by LonMark object**.

| Variable creation                   |
|-------------------------------------|
| One host variable by device         |
| One host variable by LonMark object |
|                                     |

In the **Who** field we will select **All** in order to have all presence devices to get the command.

| Who<br>C Master only | • AI |  |
|----------------------|------|--|
| C Slaves only        |      |  |

The result bitmap for our command must be

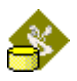

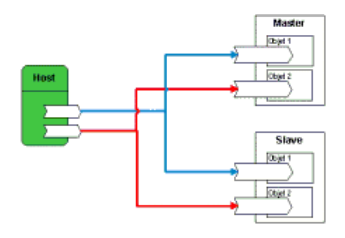

Now we just have to configure the properties of the binding to have it as a broadcast command.

In Service select Unack/Rpt.

Service Unack/Rpt 💌

In Broadcast select Always.

Broadcast C Never C Group C Always

Click on  $\square^{OK}$  to validate the changes.

Click on lot to save your project here.

#### Binding to host

We will configure the network variable **nvoTemp1** of the TempSensor object to be bound to the host.

Right click on HVAC default profile item in tree and select option **New bind to host profile ...** 

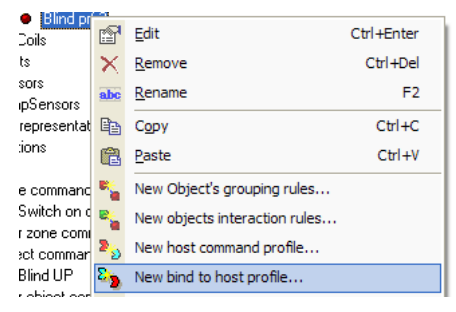

To start edition of grouping rule show you a windows to the right.

| Bind t                              | o host rules   | Mode                          |                                 |
|-------------------------------------|----------------|-------------------------------|---------------------------------|
| Dbject profile TempSensor default p | ofile          | C Slaves only                 |                                 |
| Name                                |                |                               | Host                            |
| Description                         |                | Mester                        |                                 |
|                                     |                | Slave 1                       |                                 |
|                                     |                | 2                             |                                 |
|                                     |                | Stare 2                       |                                 |
| ▶ Ny name                           | Bind Binding c | onfiguration                  |                                 |
| nvoTemp1                            | Sv:Unacl       | knowledged:Bc:Always:Alias:Se | elector conflicts BoyTr BotCot- |

Picture 99 Bind to host window

Set Temperature to host in name field.

Name Temperature to host

In **mode** select **Master device only** because in our example only the master HVAC object has a temperature sensor.

| Mode                                   |               |
|----------------------------------------|---------------|
| <ul> <li>Master device only</li> </ul> | C All devices |
| C Slaves devices only                  |               |

The result bitmap for the binding must be

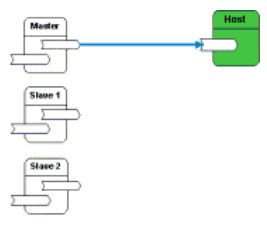

In the grid check the network variable **nvoTemp1**.

|   | Nv name  | Bind | Binc |
|---|----------|------|------|
| ► | nvoTemp1 |      | Sv:L |
|   |          |      |      |

Click on to validate the changes.

Click on **II** to save your project here.

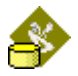

# Step 9 Configuration of commands

In this database will we create some commands available on objects and zones.

#### Creation of a zone command

The zone command allows to design a command to write data on the network for a whole zone.

The command is fully designed and will not need user entry when it will launched in *NLFacilities*.

Here we will create a zone command that will activate Lights, Blinds, FanCoils, of a zone.

To create the zone command, Right click on **Zone commands** folder and select the **New zone command...** option.

| 🖃 📄 Others            |                  |
|-----------------------|------------------|
| 🗄 🚖 Zone commands     |                  |
| 🗄 📄 User zone comm 👔  | New zone command |
| 🗖 🦳 Object commanda 🎬 |                  |

The following window appears:

| Name                                           |                                   |
|------------------------------------------------|-----------------------------------|
| Description                                    |                                   |
| Image file                                     |                                   |
| Object profiles                                | Op                                |
| Name                                           | C Master only C Slaves only C All |
| Light default profile<br>Blind default profile | Configuration                     |
| FanCoil default profile                        |                                   |
| Sensor default profile                         |                                   |
| l empSensor default profile                    |                                   |
|                                                |                                   |
|                                                |                                   |
|                                                |                                   |
|                                                |                                   |
|                                                |                                   |
|                                                |                                   |

Set the name to Switch on zone.

Configuration for Light objects

In the Object profiles list, select the Light default profile item.

The **Configuration** tree is then filled with variables available for the Lights objects.

Double click on the **nviLg1** variable select the field **function** select the SET\_ON value and click on Apply.

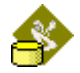

In the **On** controls select the option **Master only**, we select this option because writing the value on the master will write, thanks to the chain of the zone, the value on each Light object of the zone.

## **Configuration for FanCoil objects**

In the Object profiles list, select the FanCoil default profile item.

The **Configuration** tree is then filled with variables available for the FanCoil objects.

Double click on the **nviVt1** variable select the field **setting** set the value to 100 value and click on  $\boxed{Apply}$ .

In the **On** controls select the option **Master only**, we select this option because writing the value on the master will write, thanks to the chain of the zone, the value on each FanCoil object of the zone.

# **Configuration for Blind objects**

In the **Object profiles** list, select the **Blind default profile** item.

The **Configuration** tree is then filled with variables available for the Blind objects.

Double click on the **nviBl1** variable select the field **function** and set the value to SET\_UP and click on  $\Delta PP \psi$ .

In the **On** controls select the option **Master only**, we select this option because writing the value on the master will write, thanks to the chain of the zone, the value on each Blind object of the zone.

Then click on to create the Zone command in the database.

The zone command appear under the **Zone commands** folder.

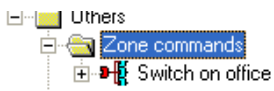

# Creation of a user zone command

The user zone command allows to design a command to write data on the network for a whole zone.

The command in the modeler will allow to design which variable can be written and select which value can be written in the variable.

When the user zone command is launched in <u>*NLFacilities*</u>, then a window appears to let the user set the value that must be written on the network.

A user zone command, is linked to an object.

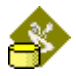

Here we will create a user zone command that will change the time the Blind takes to go up and down, it is associated to the nciHoldTime variable of the Blind.

To create the user zone command, Right click on **Blind default profile** object and select the **New user zone command...** option.

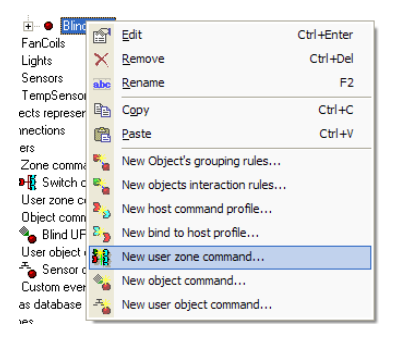

The property window of the user zone command appears:

| Name                              | Office command 65                          |
|-----------------------------------|--------------------------------------------|
| Description                       |                                            |
| Image file                        |                                            |
| Object profile<br>Blind default p | rofile 🔄 🖸 Master only C Slaves only C All |
| Profile PRF6                      | 5 📄 🔒                                      |
| Variables/Cor                     | nfigurations Tabs Test                     |
| E-8 Netw                          | ork variables                              |
|                                   |                                            |
|                                   |                                            |
|                                   |                                            |

Set the Name to Blind HoldTime setting.

In the On controls select **All**. Here we configure a command to configure in one <u>*NLFacilities*</u> click for all the Blind objects of a zone.

In the tree, open the Network variables item and double click on nciHoldTBlind1.

The usual network variable configuration window appears.

| <u>All fields</u> | C Selected fields | Арру                              |
|-------------------|-------------------|-----------------------------------|
| SNVT_time_sec     |                   | <u> </u>                          |
|                   |                   | <u>H</u> elp                      |
|                   |                   | <u>I</u> ab                       |
|                   |                   | <u>T</u> itle <default></default> |
|                   |                   | ₩riteable                         |
|                   |                   | ₩ <u>V</u> isible                 |
|                   |                   | Label <default></default>         |
|                   |                   | <u>C</u> hart     Divitel chart   |
|                   |                   | Min 0                             |
|                   |                   | M <u>a</u> x 6553,5               |
|                   |                   | C <u>o</u> lor                    |
|                   |                   |                                   |
|                   |                   |                                   |
|                   |                   |                                   |
|                   |                   |                                   |

Select the SNVT\_time\_sec item.

In the Label text box enter the text "Hold time" and click on

Click on to create the user zone command in the database.

The user zone command appears under the User zone commands folder.

i⊟ -- 🛅 User office commands i ⊞ - 👬 🕌 Blind HoldTime setting

# Creation of an object command

The object command allows to design a command to write data on one or several objects of same type, that are member or not of a zone.

The command is fully designed and will not need user entry when it will launched in *NLFacilities*.

Here we will create an object command that will set blinds UP.

To create the object command, Right click on **Blind default profile** object and select the **New object command...** option.

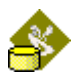

| <ul> <li>Blind pir</li> <li>Coils</li> </ul> | P            | Edit                          | Ctrl+Enter |
|----------------------------------------------|--------------|-------------------------------|------------|
| nts                                          | $\mathbf{x}$ | Remove                        | Ctrl+Del   |
| isors<br>inSensors                           | abc          | <u>R</u> ename                | F2         |
| representati                                 |              | Сору                          | Ctrl+C     |
| tions                                        | ß            | Paste                         | Ctrl+V     |
| ie commands                                  | ٠.           | New Object's grouping rules   |            |
| Switch on ol                                 | ۰.           | New objects interaction rules |            |
| r zone comm<br>ect command                   | 25           | New host command profile      |            |
| Blind UP                                     | 85           | New bind to host profile      |            |
| r object com                                 | <b>\$</b>    | New user zone command         |            |
| tom events (                                 | ۰            | New object command            |            |
| atabase                                      |              | New user object command       |            |

The property window of the object command appears:

| Name          | Object command |
|---------------|----------------|
| Description   |                |
| Image file    | <u></u>        |
| Configuration |                |
| B-S Netw      | vork variables |

Set the name to **Blind UP**.

In the tree open the Network variables item and select the nviBl1 network variable. The usual network variable configuration window appear.

Select the function field in this window and set the value to SET\_UP.

Click on Apply

And then click on <u>OK</u> to create the object command in the database.

The object command appears in the tree under the **Object commands** folder.

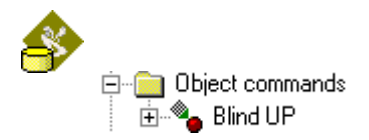

#### Creation of a user object command

The user object command allows to design a command to write data on one or several objects of same type, that are member or not of a zone.

The command allows to define on which field or network variables the command will be active, but also what are the values that can be written.

When you launch this command in <u>*NLFacilities*</u>, it will open a window that will show the value that can be entered and let the user selected what values must be written on the network.

Here we will create an object command that will let the user select the occupancy of the sensors.

To create the object command, Right click on **Sensor default profile** object and select the **New user object command...** option.

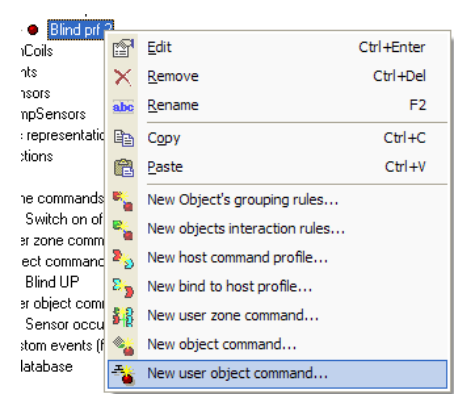

The properties window of the user object command appears.

| Name         | User object command 66        |
|--------------|-------------------------------|
| Description  |                               |
| Image file   |                               |
| Profile PRF  | 66                            |
| Variables/Co | onfigurations Tabs Test       |
| B - S Netr   | work variables<br>figurations |

Set the name to **Sensor occupancy**.

In the tree, open the Network variables item. Double click on the nviOcc1 item.

The usual network variable configuration window appears.

| [9FFFFF0A5A050400] - nv               | iOcc1 - SNVT_occupancy | ×                                                            |
|---------------------------------------|------------------------|--------------------------------------------------------------|
| <ul> <li><u>All fields</u></li> </ul> | C Selected fields      | Apply                                                        |
| SNVT_occupancy                        |                        | <u>C</u> ancel                                               |
|                                       |                        | Help                                                         |
|                                       |                        | Iab 📃                                                        |
|                                       |                        | <u>T</u> itle <default></default>                            |
|                                       |                        | Viteable                                                     |
|                                       |                        | 💌 <u>V</u> isible                                            |
|                                       |                        | Label <default></default>                                    |
|                                       |                        | C_OC_NUL C_OCCUPIED C_OC_UNOCCUPIED C_OL_BYPASS C_OC_STANDBY |
|                                       |                        | <u>Chart</u> <u>Defaults</u>                                 |
|                                       |                        | Min -1                                                       |
|                                       |                        | Max 3                                                        |
|                                       |                        | C <u>o</u> lor                                               |
|                                       |                        | Off value OC_OCCUPIED                                        |

Now we will configure as follows:

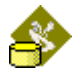

Set the Label text to **Occupancy**.

In the available values select only the OC\_OCCUPIED and OC\_UNOCCUPIED.

Set their names respectively to occupied and unoccupied.

You must have the following window.

| (9FFFFF0A5A050400) · nviOc | c1 · SNVT_occupancy | ×                                    |
|----------------------------|---------------------|--------------------------------------|
| • All fields               | Selected fields     |                                      |
| SNVT_occupancy             |                     | Cancel                               |
|                            |                     |                                      |
|                            |                     | Tab Title Docupancy                  |
|                            |                     | Zite jootaala                        |
|                            |                     | I ⊻isible                            |
|                            |                     | Label Occupancy                      |
|                            |                     | OC_NUL                               |
|                            |                     | Unoccupied                           |
|                            |                     |                                      |
|                            |                     | │<br>□hart Defaults │                |
|                            |                     | Digital chart                        |
|                            |                     | Max 3                                |
|                            |                     | Color                                |
| 1                          |                     | Off value OC_OCCUPIED                |
| Click on                   | oply                |                                      |
| And then clic              | k on 🔽              | to create the object in the database |
| The object a               | ppears un           | der the User object commands folder. |
| i⊟⊶ 🧰 User ol              | bject comma         | nds                                  |

🗄 😤 Sensor occupancy

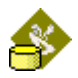

# Step 10 Configuration of a zone

In this step we will create a zone profile.

#### Create zone

Right click on Life areas and select option New zone profile ...

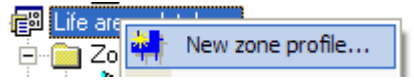

To start create zone profile show you a windows to the right.

| Name             |                  |          |          |
|------------------|------------------|----------|----------|
| Description      |                  |          | ×        |
| HTML description |                  |          |          |
| Object profiles  |                  |          |          |
| Network obj      | ect profile name | Selected | Required |
| TempSensor       | default profile  |          |          |
| Light default    | profile          |          |          |
| Blind default    | profile          |          |          |
| FanCoil defa     | ult profile      |          |          |
| Sensor defa      | ult profile      |          |          |
|                  |                  |          |          |

Picture 100 Zone profile setting window

Set Zone#1 in name field.

Name Office#1

In this zone we want to use Lights, FanCoil, SunBlind, TempSensor and RemoteControl objects. We will set too Lights, FanCoil and RemoteControl as required.

The grid selection must look as this:

| 0 | bje | ct profiles                   |                   |       |                   |        |
|---|-----|-------------------------------|-------------------|-------|-------------------|--------|
|   |     | Network object profile name   | Sel               | ected | Rec               | quired |
|   |     | Light default profile         |                   |       |                   |        |
|   |     | FanCoil default profile       |                   |       |                   |        |
|   | Ø   | TempSensor default profile    | ₽                 |       |                   |        |
|   |     | RemoteControl default profile | $\mathbf{\nabla}$ |       | $\mathbf{\nabla}$ |        |
|   |     | SunBlind default profile      |                   |       |                   |        |

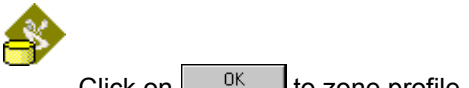

Click on to zone profile.

Now new tabs are available.

Tabs are show on follow.

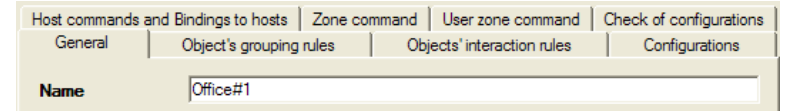

## Set Object's grouping rules for zone Click on Object's grouping rules tab

In this screen we must select the **Object's grouping rules** used by the zone.

The list displays all the connections available in the database. In our case, we need all the connections so check them all.

# Set Object's interaction rules for zone

Now click on **Object's interaction rules** tab.

In this screen we must select the **Objects interaction rules** used by the zone.

The list displays all the connections available in the database. In our case, we need all the connections so check them all.

# Set Configuration for zone

The tab **Configurations** is used to write network variables and configurations on object when zone is created , modified, repaired or deleted.

Select in the tree the item "On creation/ After / Blind default profile / on all objects". In the list open Network variables. You see SCPTHoldTime. This network configuration properties set the time to action is maintained (light green and red are ON in demonstration suit case).

| Stop zone creation on error |               |
|-----------------------------|---------------|
| Configuration settings      | Configuration |
| On creation                 |               |
|                             |               |
|                             |               |
| Blind default profile       |               |
| only on master              |               |
| only on slaves              |               |
| on all objects              |               |

NOTE: You can directly use the configurations previously defined in the Configurations page of object profiles to set the value.

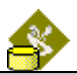

NOTE :

On creation is used to write configurations on objects when a zone is created, or, after a modification, on the objects added to the zone.

On modification is used to write configurations on objects when a zone is modified.

On repair is used to write configurations on objects when a zone is repaired.

On deletion is used to write configurations on objects when a zone is deleted.

Double click on **SCPTHoldTime** variable. A dialog box will appear.

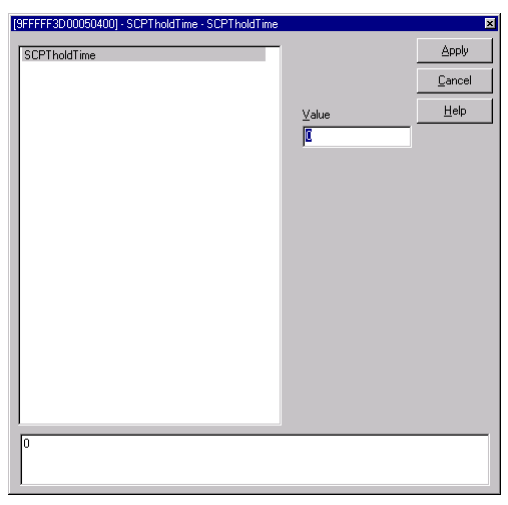

Picture 101 dialog box of setting network configuration value

Select the variable **SCPTHoldTime** in list set **0,5** in value field.

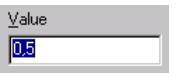

Click on Apply

to apply configuration.

In the previous windows the **SCPTHoldTime** is checked for remember information.

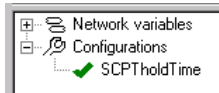

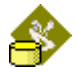

#### Set Host command and binding to hosts for zone

Now in **Host commands and Binding to hosts** we must select the host binding to use for the zone.

Here checks all the item in the list.

Click on 🖬 to save your project here.

That's done, you have now a modeler database fully designed and that can be used by *NLFacilities*.

# Step 11 Create a link between two zones

To create a link between two zones, right click on the Links folder and select the **New link profile...** option.

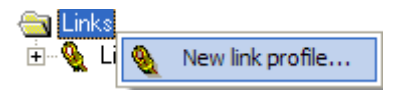

The Link profile property page appears.

| Description       Definition of connections that must be done between Remote sensors of Office#1 and lights of CArea#1         HTML description          Zone profile #1       Zone         Zone profile #2       Comidor         Settings       Link available for the automatic zone in zone algorithm | Name             | Link Office#1 to CArea#1                                                                                   | ľ |
|----------------------------------------------------------------------------------------------------|------------------|----------------------------------------------------------------------------------------------------|---|
| HTML description<br>Zone profile #1 Zone<br>Zone profile #2 Corridor<br>Settings<br>Link available for the automatic zone in zone algorithm                                                                                                    | Description      | Definition of connections that must be<br>done between Remote sensors of Office#1<br>and lights of CArea#1 | j |
| HTML description                                                                                                    |                  | ~                                                                                                    |   |
| Zone profile #1     Zone       Zone profile #2     Corridor       Settings       Link available for the automatic zone in zone algorithm                                                                                                    | HTML description |                                                                                                    |   |
| Zone profile #2 Corridor                                                                                                    | Zone profile #1  | Zone                                                                                                    | ] |
| Settings<br>Link available for the automatic zone in zone algorithm                                                                                                    | Zone profile #2  | Corridor                                                                                                   | ] |
|                                                                                                    | Settings         | the automatic zone in zone algorithm                                                                       |   |
|                                                                                                    |                  |                                                                                                    |   |
|                                                                                                    |                  |                                                                                                    |   |
|                                                                                                    |                  |                                                                                                    |   |

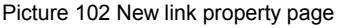

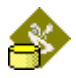

Fills it like shown above.

Then click "Profile#1 to Profile#2" to select the binding law we must established between the **Remote control** of the zone and the **Lights** of the common area.

| Network object profile source      | <all objects="" type=""></all> |
|------------------------------------|--------------------------------|
| Network object profile destination | <all objects="" type=""></all> |
| Remote to light links              |                                |
| Picture 103 Interactio             | n between zone and common area |

Check the **Remote to light links** item in the list, and click on

It's done our Modeler database is fully designed. We can now launch *NLFacilities* to configure our network.

See the *NLFacilities* user guide to find a Step by step sample using the *NLModeler* database we have just created.

# Step 12 Objects appearances

# Update existing appearances

For any network object of the Modeler database, it is possible to define several appearances and also several monitoring appearances.

Edit the "Light" network object

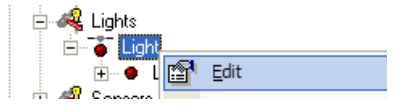

Go in the Appearances tab.

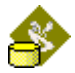

| Special setting                          |                 |             |                 |  |
|------------------------------------------|-----------------|-------------|-----------------|--|
| Display bold frame on master in mo       | onitoring mode  |             |                 |  |
|                                          |                 |             |                 |  |
|                                          |                 |             |                 |  |
| Drag a solution has der hare to group hu | , that a durate | -           |                 |  |
| Drag a column neader nere to group by    | y that column   |             |                 |  |
| Name                                     | Family          | Static app. | Monitoring app. |  |
| Light derault profile                    |                 | Static app. | Monitoring app. |  |
|                                          |                 |             |                 |  |
|                                          |                 |             |                 |  |
|                                          |                 |             |                 |  |
|                                          |                 |             |                 |  |
|                                          |                 |             |                 |  |
|                                          |                 |             |                 |  |
|                                          |                 |             |                 |  |
|                                          |                 |             |                 |  |
|                                          |                 |             |                 |  |
|                                          |                 |             |                 |  |
| Description                              | Static          | annearance  |                 |  |
|                                          |                 |             |                 |  |
|                                          |                 |             |                 |  |
|                                          |                 |             | )               |  |
|                                          |                 |             | *               |  |
|                                          |                 |             |                 |  |
|                                          |                 |             |                 |  |
|                                          |                 |             |                 |  |
|                                          |                 |             |                 |  |
| 1                                        |                 |             |                 |  |

Picture 104 Object Appearances page

To modify the appearance, select the line "Light default profile" in the list and click on ... of the "Static app" column to edit the existing appearance.

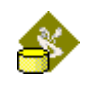

| Graphical appearance                                                                     |
|------------------------------------------------------------------------------------------|
| General Static appearance Monitoring appearance                                          |
| Image file     Image file     D:\NLMODELER DBS\NLTUTORIAL\BMP\Light.bmp       Mask color |
| C Geometric form                                                                         |
|                                                                                          |
|                                                                                          |
|                                                                                          |
|                                                                                          |
|                                                                                          |
| OK Annuler Appliquer                                                                     |

Picture 105 Graphical appearance properties

Select "Image file" option and select the BMP file :

#### C:\Program Files\Newron System\ NLFacilities\ Tutorial\ NLModeler \Images\ Light.bmp

#### Create new appearance

To create a new appearance, click on

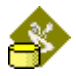

| Graphical appea   | arance                          | ×   |
|-------------------|---------------------------------|-----|
| General Static ap | opearance Monitoring appearance |     |
| Name              | <default></default>             |     |
| Description       |                                 |     |
| Familly           | [                               | 1   |
|                   |                                 |     |
|                   |                                 |     |
|                   |                                 |     |
|                   |                                 |     |
|                   |                                 |     |
|                   |                                 |     |
|                   |                                 |     |
|                   | OK Annuler Appliqu              | ler |

Picture 106 New graphical appearance

Give the name **App2**; go in **Static appearance** page, select "**Geometric form**" option with the color you want. Click on "**Ok**", the appearance is created in the list.

| Image: Constraint of the second second se | Display bold frame on master in mo    | nitoring mode |               |                 |
|----------------------------------------------------------------------------------------------------|---------------------------------------|---------------|---------------|-----------------|
| Drag a column header here to group by that column         Name       Family       Static app.       Monitoring app.         Light default profile       Static app.        Monitoring app.          App2       Static app.        Monitoring app.          Description       Static appearance                                                                                                    |                                       |               |               |                 |
| Name       Family       Static app.       Monitoring app.         Light default profile       Static app.        Monitoring app.          App2       Static app.        Monitoring app.          Description       Static appearance                                                                                                    | Drag a column header here to group by |               |               |                 |
| Light default profile       Static app Monitoring app         App2       Static app Monitoring app         Description       Static appearance                                                                                                    | Name                                  | Family        | Static app.   | Monitoring app. |
| App2     Static app Monitoring app       Description     Static appearance                                                                                                    | Light default profile                 |               | Static app. 🛄 | Monitoring app  |
| Description Static appearance                                                                                                    | ▶ App2                                |               | Static app. 🛄 | Monitoring app  |
| Description Static appearance                                                                                                    |                                       |               |               |                 |
|                                                                                                    | Description                           | Static        | appearance    |                 |

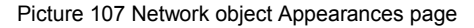

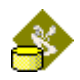

# Step 13 Objects Monitoring Dynamic appearance

To define dynamic appearance for the network object "Light" :

Edit the "Light" network object

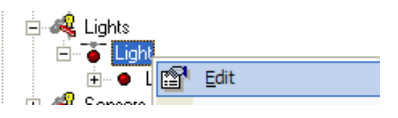

Go in the Appearances tab.

| Special setting<br>Display bold frame on master in mo | nitoring mode |             |                 |  |
|-------------------------------------------------------|---------------|-------------|-----------------|--|
|                                                       |               |             |                 |  |
| Drag a column header here to group by                 |               |             |                 |  |
| Name                                                  | Familly       | Static app. | Monitoring app. |  |
| Light default profile                                 |               | Static app  | Monitoring app. |  |
|                                                       |               |             |                 |  |
| Description                                           | Static        | appearance  |                 |  |
|                                                       |               |             |                 |  |

Picture 108 Network object Appearances page

To add a monitoring appearance, select the line "Light default profile" in the list and click on ... of the "Monitoring app".

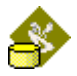

| Graphical appearance      |                       | E                 | K |
|---------------------------|-----------------------|-------------------|---|
| General Static appearance | Monitoring appearance |                   |   |
|                           |                       |                   |   |
| Nv name                   | Field name            | Display model     |   |
|                           |                       |                   |   |
|                           |                       |                   |   |
|                           |                       |                   |   |
|                           |                       |                   |   |
|                           |                       |                   |   |
|                           |                       |                   |   |
|                           |                       |                   |   |
|                           |                       |                   |   |
|                           |                       |                   |   |
|                           |                       |                   |   |
|                           |                       |                   |   |
| •                         |                       |                   |   |
|                           | ОК                    | Annuler Appliquer |   |

Picture 109 Monitoring appearance page

Click on loss to start creation of a new monitoring appearance.

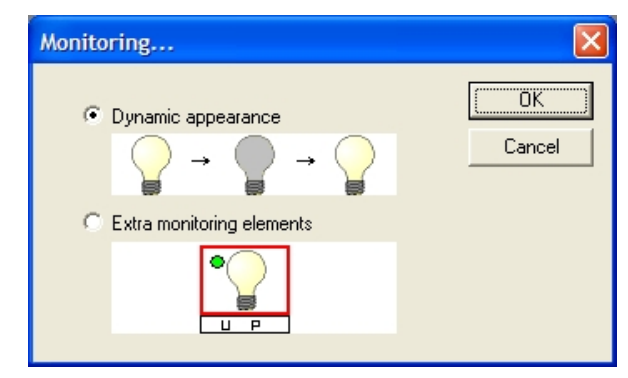

Picture 110 Type of new monitoring appearance

Select the option "Dynamic appearance" and click on "OK"

**Dynamic appearance** : defines the appearance of the object depending on network value.

**Extra monitoring elements** : defines extra items around the object that will change on network values.

| NVs          | _        |                                |  |
|--------------|----------|--------------------------------|--|
| eut nvoFdLg1 | Format   | ting                           |  |
| anviLgOver1  | Fields   |                                |  |
|              | function |                                |  |
|              | rotation |                                |  |
|              |          |                                |  |
|              |          |                                |  |
|              |          |                                |  |
|              |          |                                |  |
|              | I        |                                |  |
|              | Units    | setting control function names |  |
|              | Туре     | Enumeration                    |  |
|              | SET_NUL  |                                |  |
|              | SET_ON   | MNI .                          |  |
|              | SET_UP   |                                |  |
|              | SET_STA  | TE                             |  |
| ,            |          |                                |  |

Picture 111 Selection of monitored network variable

Select the variable "nviLg1" in the left list.

Select the field "setting" in the "Fields" list and click on "Next".

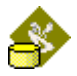

| Select the availibility of the monitoring                                   | × |
|-----------------------------------------------------------------------------|---|
| Available on<br>Master only<br>Slaves only<br>All<br>Must be part of a zone |   |
|                                                                             |   |
|                                                                             |   |
| < <u>Précédent</u> Suivant > Terminer Annuler                               | _ |

Picture 112 Selection of scope of monitoring appearance

Select the option "All" to ensure that the monitoring will be available on all "Light" objects present on the map. Click on "Next".

|   | Min value | Sign X |   | Sian | May value | Displayed value |
|---|-----------|--------|---|------|-----------|-----------------|
| • |           |        | X | <=   | 50        | D:\NLMODELER    |
|   |           |        | X | >    | 50        | D:\NLMODELER    |
| * |           |        |   |      |           |                 |
|   |           |        |   |      |           |                 |
|   |           | _      |   |      |           |                 |

Picture 113 Definition of monitoring appearance behavior

You will here define the image that must be displayed for the object depending on network values.

For our example, we will define an appearance where an image "Light off" is displayed while the nv af the field is less than 50, and a "Light on" image when the nv is over 50.

Create a first line with :

 $0 \leq \text{Value} \leq 50$  display of image "Light off"

and a second line with :

Value > 50 display of image "Light on"

Click on "Finish" to validate the monitoring appearance.

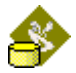

| Graphical appearance                            |
|-------------------------------------------------|
| General Static appearance Monitoring appearance |
|                                                 |
| Nv name Field name Display model                |
| ▶ nviLg1 setting Image                          |
|                                                 |
|                                                 |
|                                                 |
|                                                 |
|                                                 |
|                                                 |
|                                                 |
|                                                 |
|                                                 |
|                                                 |
|                                                 |
|                                                 |
| OK Appuler Appliquer                            |
| OK Annue Abbidger                               |

Picture 114 List of monitoring appearance

A new line is added in the list of existing monitoring appearances.

NOTE :

For enumeration values, you will have to define an image for each enumeration value.

#### Extra monitoring elements

We will create here a monitoring text below "**Light**" objects to display On / Off depending on network values.

| Graphical appearance      |                       |                | X   |
|---------------------------|-----------------------|----------------|-----|
| General Static appearance | Monitoring appearance |                |     |
|                           |                       |                |     |
| ▶ Nv name                 | Field name            | Display model  |     |
|                           |                       |                |     |
|                           |                       |                |     |
|                           |                       |                |     |
|                           |                       |                |     |
|                           |                       |                |     |
|                           |                       |                |     |
|                           |                       |                |     |
|                           |                       |                |     |
|                           |                       |                |     |
|                           |                       |                |     |
|                           | ОК                    | Annuler Appliq | uer |

Picture 115 List of monitoring appearance

In the configuration page of the appearance, click on to start creation of a new monitoring appearance.

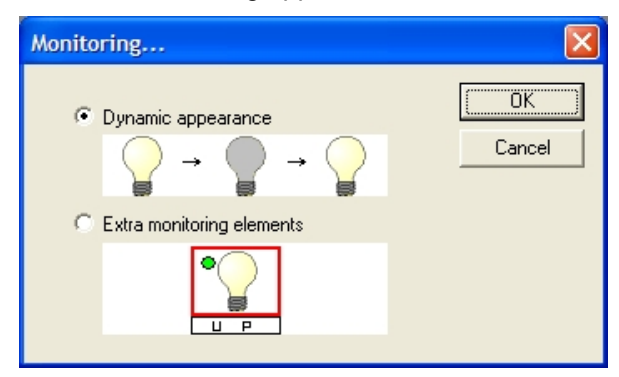

Picture 116 Type of new monitoring appearance

Select the option "Extra monitoring elements" and click on "OK"

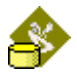

| Select model of monitoring                    |         |
|-----------------------------------------------|---------|
|                                               |         |
| · Text                                        |         |
| Font color Bold I Strike                      |         |
| Back style Opaque   BackColor                 |         |
| ₩ With border                                 |         |
| Frame color                                   |         |
| C Frame                                       |         |
| C Shape                                       |         |
| Rectangle     C Round rectangle     C Circle  |         |
| 📕 With border                                 |         |
| Frame color                                   |         |
| —                                             |         |
|                                               |         |
|                                               |         |
|                                               |         |
|                                               |         |
|                                               |         |
|                                               |         |
|                                               |         |
|                                               |         |
| < <u>P</u> récédent <u>Suivant</u> > Terminer | Annuler |

Picture 117 Selection of the model of extra monitoring element

Select the option "**Text**" and define the properties of the font you want to use. Click on "**Next**".

## NOTE :

**Text** : displays a text to the monitored object. The text changes on network values.

**Frame** : displays a frame around the monitored object. The color of the frame changes on network values.

**Shape** : display shapes around the monitored object (circle, rectangle ...). The color of the shape changes on network values.

| NVs<br>in nviLg1<br>out nvoFdLg1 | Format                                                             | etting 🗸                       |
|----------------------------------|--------------------------------------------------------------------|--------------------------------|
| inviLgOver1                      | Fields                                                             |                                |
|                                  | function<br>setting<br>rotation                                    |                                |
|                                  | Units                                                              | setting control function names |
|                                  | Type                                                               |                                |
|                                  | SET_NU<br>SET_OF<br>SET_ON<br>SET_DO<br>SET_DO<br>SET_UP<br>SET_ST | P                              |

Picture 118 Selection of monitored network variable

Select the variable "nviLg1" in the left list.

Select the field "function" in the "Fields" list and click on "Next".

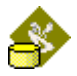

| Select the availibility of the monitoring                                         | × |
|-----------------------------------------------------------------------------------|---|
| Available on<br>C Master only<br>C Slaves only<br>C All<br>Must be part of a zone |   |
|                                                                                   |   |
|                                                                                   |   |
| < <u>Précédent</u> Suivant > Terminer Annuler                                     |   |

Picture 119 Selection of the scope of the monitoring appearance

Select the option "**All**" to ensure that the monitoring will be available on all "**Light**" objects present on the map. Click on "**Next**".

| Object relative posi<br>C Above G | tion<br>Below C Over | 1 |  |
|-----------------------------------|----------------------|---|--|
| Width 150                         | % of object width    | ] |  |
| Height 30                         | % of object height   |   |  |
| Horizontal position               | Center               |   |  |
| Vertical position                 | Top                  |   |  |
|                                   |                      |   |  |
|                                   |                      |   |  |
|                                   |                      |   |  |
|                                   |                      |   |  |
|                                   |                      |   |  |
|                                   |                      |   |  |
|                                   |                      |   |  |

Picture 120 Settings for the position of the extra monitoring element Give the following options :

- Object relative position : below
- Width : 150 %
- Height : 30 %
- Horizontal position : Center

Click on "Next"

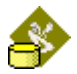

| Configure displayed text on va                                                                                                    | lue                                                     |         |
|----------------------------------------------------------------------------------------------------|---------------------------------------------------------|---------|
|                                                                                                    |                                                         |         |
| Default text ####                                                                                                    |                                                         |         |
| Digits 2                                                                                                    |                                                         |         |
| C Direct value                                                                                                    |                                                         |         |
|                                                                                                    | - Suffix                                                |         |
| Prefix                                                                                                    | © None                                                  |         |
|                                                                                                    | C Standard SNVT/UNVT unit                               |         |
|                                                                                                    | C Custom                                                |         |
|                                                                                                    | Suffix                                                  |         |
| G. Translated value                                                                                                    | ,                                                       |         |
| To include the direct value in                                                                                                    |                                                         |         |
| translated value. Ex: Hot : %V                                                                                                    | a translated value, just include %vAL% inside t<br>'AL% | ine     |
| Min value                                                                                                    | Displayed using                                         |         |
| MILL VOIUC                                                                                                    | Displayeu value                                         | ▲       |
| SET_NUL                                                                                                    | Displayed value                                         | <b></b> |
| SET_NUL<br>SET_OFF                                                                                                    | OFF                                                     |         |
| SET_NUL<br>SET_OFF                                                                                                    | OFF<br>ON                                               |         |
| SET_NUL<br>SET_OFF<br>SET_ON<br>SET_DOWN                                                                                                    | OFF<br>ON                                               | -       |
| SET_NUL<br>SET_OFF<br>SET_ON<br>SET_DOWN<br>SET_DOWN<br>SET_UP                                                                                 | OFF<br>ON                                               |         |
| SET_NUL<br>SET_OFF<br>SET_ON<br>SET_DOWN<br>SET_DOWN<br>SET_UP<br>SET_STOP                                                                     | OFF<br>ON                                               |         |
| SET_NUL<br>SET_OFF<br>SET_ON<br>SET_DOWN<br>SET_DOWN<br>SET_STOP<br>SET_STATE                                                                  |                                                         |         |
| SET_NUL<br>SET_OFF<br>►SET_OV<br>SET_DOWN<br>SET_DOWN<br>SET_UP<br>SET_STOP<br>SET_STATE<br>Bad state properties                               |                                                         | ·       |
| SET_NUL<br>SET_OFF<br>►SET_DOWN<br>SET_DOWN<br>SET_UP<br>SET_UP<br>SET_STOP<br>SET STATE<br>Bad state properties<br>Font color SET State       | OFF<br>ON<br>ke                                         | ×       |
| SET_NUL<br>SET_OFF<br>SET_DOWN<br>SET_DOWN<br>SET_UP<br>SET_STOP<br>SET_STOP<br>SET_STATE<br>Bad state properties<br>Font color                | OFF<br>ON<br>ke                                         | ×       |
| Print value       SET_NUL       SET_OFF       SET_DOWN       SET_UP       SET_STOP       SET STATE       Bad state properties       Font color | OFF<br>ON<br>ke                                         | ×       |
| SET_NUL<br>SET_OFF<br>SET_DOWN<br>SET_DOWN<br>SET_UP<br>SET_STOP<br>SET_STOP<br>SET_STATE<br>Bad state properties<br>Font color                | OFF OF ON Control Suivants                              | Annuler |

Picture 121 Settings of monitoring text

Select the option "Translated value".

Give the value "OFF" to "ST\_OFF" enumeration value.

Give the value "ON" to "ST\_ON" enumeration value.

Leave blank any other enumeration value.

Click on "Finish" to validate your monitoring appearance.

# NOTE :

You have two types of text that can be displayed.

**Direct value** : displays the real value of the monitored network variable.

**Translated value** : used to define a customized text depending on network values.